# 青芒云巡护后台管理系统

用户手册

2020年5月

| 1 | 前言                       | 3  |
|---|--------------------------|----|
|   | 1.1 编写说明<br>1.2 关键功能图标说明 | 3  |
| 2 | 功能操作说明指引                 | 4  |
|   | 2.1 青芒云巡护后台管理系统          | 4  |
|   | 2.1.1 注册及登录              | 4  |
|   | 2.1.2 林长/副林长             | 6  |
|   | 2.1.3 林管员                | 14 |
|   | 2.1.4 护林员                | 21 |
|   |                          |    |

## 1 前言

## 1.1 编写说明

本文档是针对"青芒云巡护后台管理系统"(简称"后台管理系统")而编写的操作指引说明。

文档列举后台管理系统的关键图标及其功能描述,以及以"林长"、"副林长"、"林管员"、"护林员"四种角色权限分别举例说明巡查模块关键功能业务的操作步骤。

## 1.2 关键功能图标说明

| 序号 | 图标         | 图标合义      | 功能描述                      |
|----|------------|-----------|---------------------------|
| 1  |            | 首页-绿化巡查   | 点击该图标可展示本单位所有的案件信息        |
|    | 案件列表       |           |                           |
| 2  |            | 首页-日常养护   | 点击该图标可展示本单位所有的日常养护信息      |
|    | 日常养护       |           |                           |
| 3  |            | 首页-日常巡查   | 点击该图标可展示本单位所有的日常巡查信息      |
|    | 日常巡查       |           |                           |
| 4  | <u></u>    | 首页-人员轨迹   | 点击该图标可展示本单位人员在线轨迹信息       |
|    | 人员轨迹       |           |                           |
| 5  | $\bigcirc$ | 首页-实景采集信息 | 点击该图标可展示本单位所有实景采集信息       |
|    | 实景采集信息     |           |                           |
| 6  |            | 首页-查询统计   | 点击该图标返回查询统计页面             |
|    | 查询统计       |           |                           |
| 7  |            | 首页 系统设署   | 点击该图标返回系统设置页面             |
|    | 系统设置       |           |                           |
| 8  | 중 专题数据     | 首页-专题数据   | 点击该图标会展开专题数据列表,勾选不同专题会在地图 |
|    |            |           | 上展示相应专题数据信息               |

## 2 功能操作说明指引

## 2.1 青芒云巡护后台管理系统

## 2.1.1 注册及登录

青芒云巡护后台管理系统登录地址: <u>https://www.qingmang.net.cn/qmkjYdxc/</u>

## (1) 登录

输入青芒云巡护后台管理系统后台登录地址,输入登录账号、密码、验证码,点击【登录】,点击【忘 记密码】可通过短信验证重置登录密码。

|                              |                   |            | -               |                   |
|------------------------------|-------------------|------------|-----------------|-------------------|
| A STA                        | 快速登录              | 快速注册       |                 | to the state      |
| Viet 60                      | 请输入手机号码           |            |                 |                   |
| 1000                         | 请输入密码             |            |                 |                   |
|                              | 请输入验证码 7 9        |            |                 |                   |
| Taganta a                    | 世法                | [ 旅记签码] 可1 | 1 <u>23</u> 武容码 |                   |
|                              |                   |            |                 |                   |
| Property and a second second | The second second |            |                 | Tender of Franker |

| Alere.         | -          | 1     |  |
|----------------|------------|-------|--|
| how have       | 返回登录       | 找回密码  |  |
| ALCE ALPIN     | 请输入已注册手机号码 |       |  |
| - The state    | 请输入新密码 1   |       |  |
|                | 请再次输入密码    |       |  |
|                | 请输入验证码3    | 获取验证2 |  |
| and the second | 重置密码       | 4     |  |
|                |            | •     |  |

## (2) 注册

输入青芒移动巡查系统 PC 后台登录地址,点击【快速注册】按钮,填写用户名、密码、确认密码、 手机号码,点击【获取验证码】按钮获取验证码并填写,信息填写完后点击【注册】按钮,注册成功后 会自动登录。

| . Alexander |                             | and the                     |
|-------------|-----------------------------|-----------------------------|
| 1 Start     | 快速登录 1 快速注册                 | and the state of the second |
| Net Alt     | 请输入用户名                      |                             |
| 1000        | 请输入密码 2                     |                             |
|             | 请再次输入密码                     |                             |
|             | 请输入手机号码<br>4 请输入验证码 3 获取验证码 |                             |
|             | <b>5</b> 注册                 |                             |
|             |                             |                             |

## 2.1.2 林长/副林长

#### (1) 主页

登录成功后,左侧功能菜单包括【案件列表】、【日常养护】、【日常巡查】、【人员轨迹】、【实景 采集信息】、【查询统计】、【系统设置】,点击【大屏版】可进入综合调度管理平台。

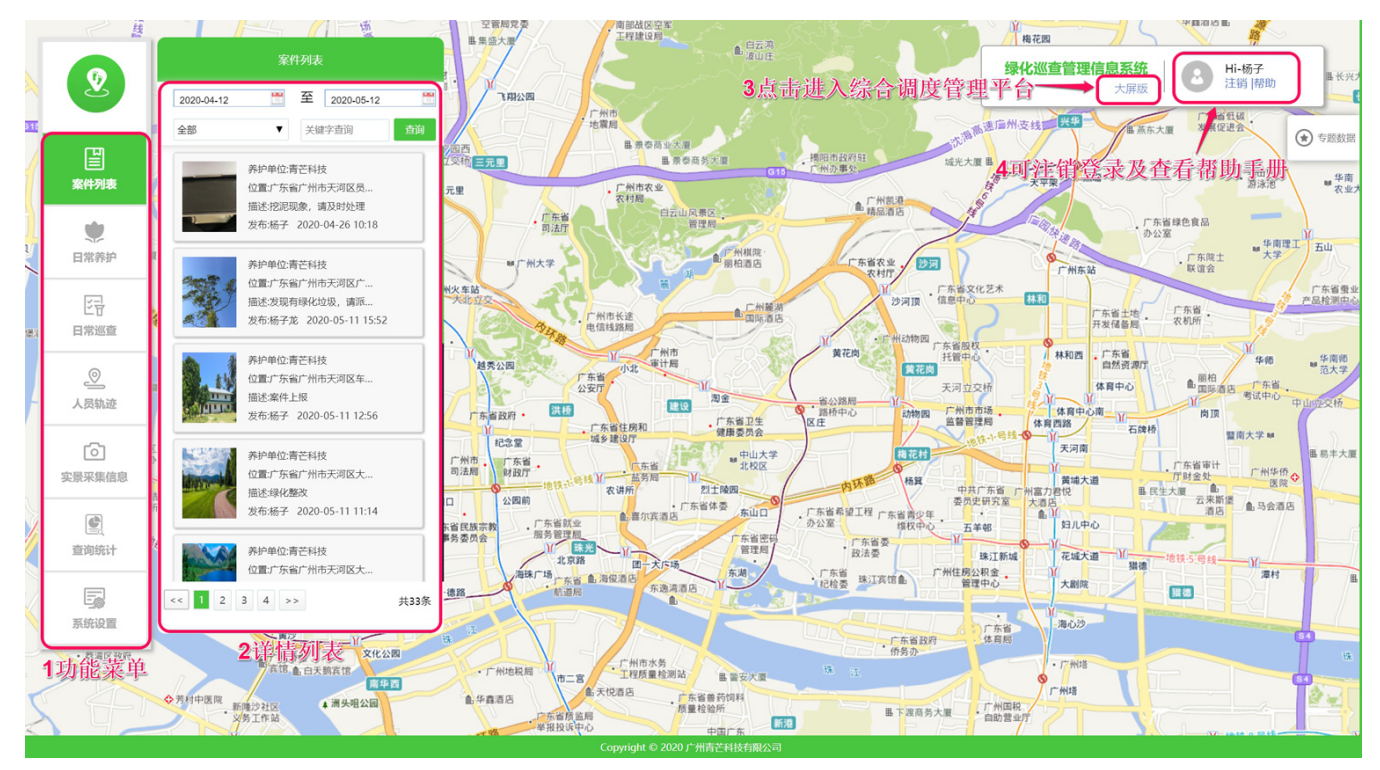

## ▶ 综合调度管理平台

| 本月上报案件数                                                                                              |                                                             |                                                                                              | 当前巡护情况                                                                  |                                                                                                    |                         |                                            |                                                                                            |
|----------------------------------------------------------------------------------------------------|-------------------------------------------------------------|----------------------------------------------------------------------------------------------|-------------------------------------------------------------------------|----------------------------------------------------------------------------------------------------|-------------------------|--------------------------------------------|--------------------------------------------------------------------------------------------|
| 报案数:52 纟                                                                                             | 吉案数                                                         | 案件信息展示                                                                                       | <del>.</del> 2020                                                       | )/7/15 下午5:58:                                                                                                    | 56                      | 46人<br>在线巡查人员                              |                                                                                            |
| ✓ IT 1007358 > IP 正果績 > IP 朱村街                                                                       | ②<br>③<br>※查人员                                              | 7-9                                                                                          | 7-10                                                                    | 7-11                                                                                                    | 2 7-13<br>金叶子国际<br>金议中心 | 7-14                                       | 7-15 O                                                                                     |
| <ul> <li>✓ </li> <li>● 派環境     <li>● 双合寮村     <li>● 流港村     <li>● 流港村     </li> </li></li></li></ul> | 林 长: 张应泉(05)<br>副林长: 单建雄(4)<br>王仕行(64)<br>赖素君(4)<br>温振雄(60) | <br>%) 陈健东(0%)<br>%) 梁智斌(0%) 陈寿铭(<br>%)]冯志刚(49%) 高伟玥<br>[%) 黄碧绿(66%) 张维载<br>5%) 李昌伟(41%) 吴志竖 | 66%) 段锋良(41%) 刻<br>〔41%) 方水湘(66%) <br>〔41%) 曹志轶(0%) 刻<br>〔66%) 陈剑锋(66%) | ■<br>単注(66%) <br>曹贽新(66%) <br>3远光(66%) <br>张国廉(66%)                                                                                                    | 何大塘植                    | Синк                                       | <ul> <li>✓ 在线人员</li> <li>✓ 在线人员</li> <li>✓ 人员轨迹</li> <li>✓ 绿地区域</li> <li>✓ 经地区域</li> </ul> |
| ■ 年期村<br>在线人员分布统计                                                                                    | 在线人员统                                                       | it                                                                                           | 案件类型统计                                                                  | (当月)                                                                                                    | 共计52                    | ● 村林长<br>案件上报统计                            | ● 村園耕长 ● 林薗员 ● 护林员 日报案 / 月报案 / 年振案                                                         |
|                                                                                                    | 120<br>100<br>80<br>60<br>40<br>20<br>0<br>07-09            | 在线人员<br>07-11 07-13 07                                                                       | 破坏高林<br>西部生物<br>8<br>-15                                                | 北天当行方<br>  <br>(4)<br>  <br>(4)<br>  <br>(4)<br>  <br>(4)<br>  <br>(4)<br>  <br>(4)<br>  <br>(4)<br>  <br>(4)<br>  <br>(4)<br>  <br>(4)<br>  <br>(4)<br>  <br>(4)<br>  <br>(4)<br>  <br>(5)<br>  <br>(5)<br>   <br>(5)<br>  <br>(5)<br>  <br>(5)<br>  <br>(5)<br>  <br>(5)<br>  <br>(5)<br>  <br>(5)  <br>(5) | 0102030405060           | 15 Lik<br>12<br>9<br>6<br>3<br>01H 03H 05H | 案件 + 结案案件<br>07日 09日 11日 13日 15日                                                           |

## (2) 案件列表

案件列表中可以对本单位案件进行【跟进】及【抄送】操作。

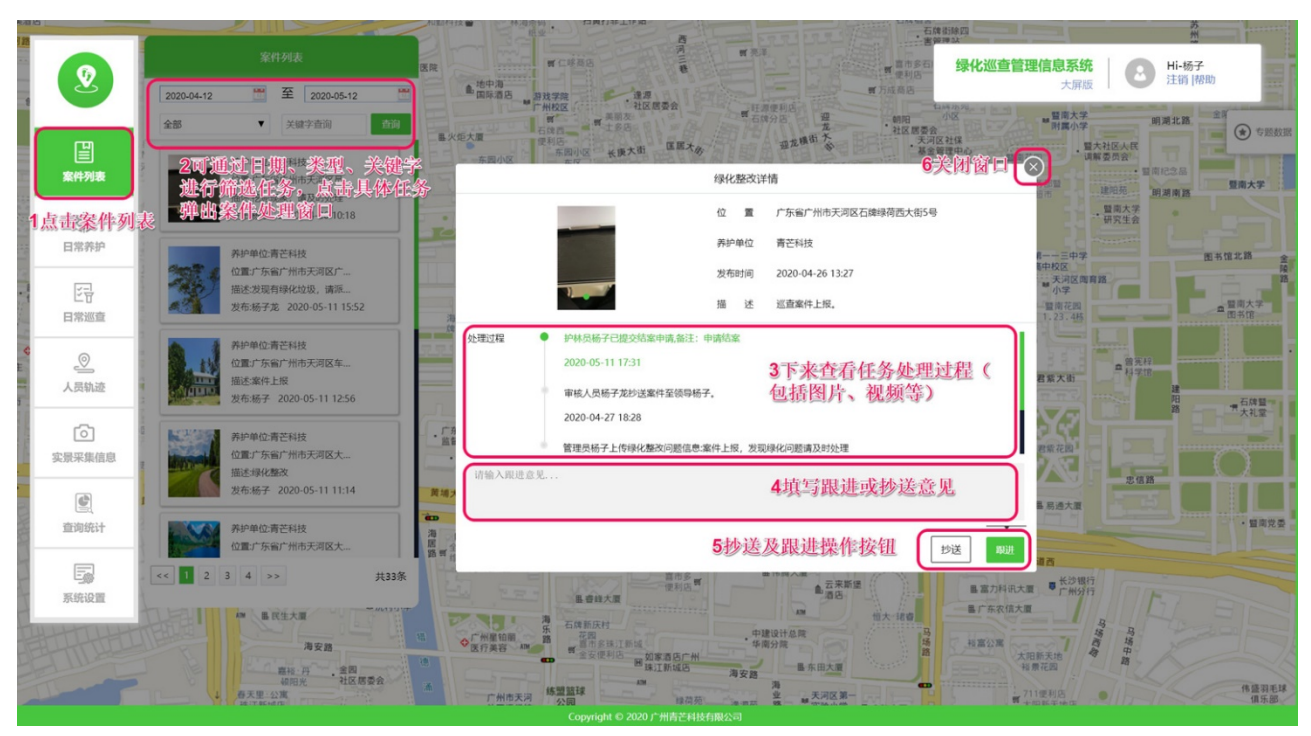

## (3) 日常养护

日常养护中可以查看本单位养护任务信息。

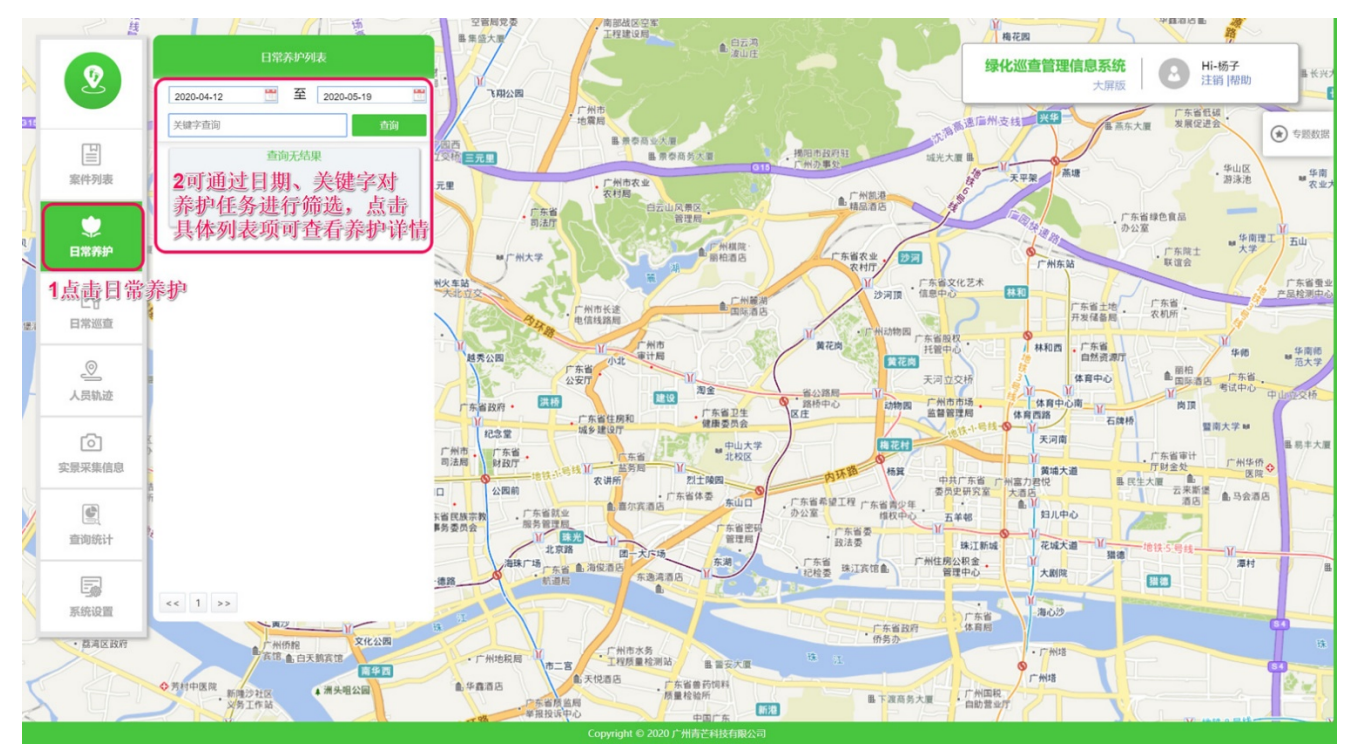

## (4) 日常巡査

### ▶ 查看日常巡查任务

日常巡查中可以查看单位所有巡查任务完成情况,已完成的任务会标记为已完成,其他则为未完成任务; 点击具体巡查任务可以任务的巡查范围,双击可查看任务详情。

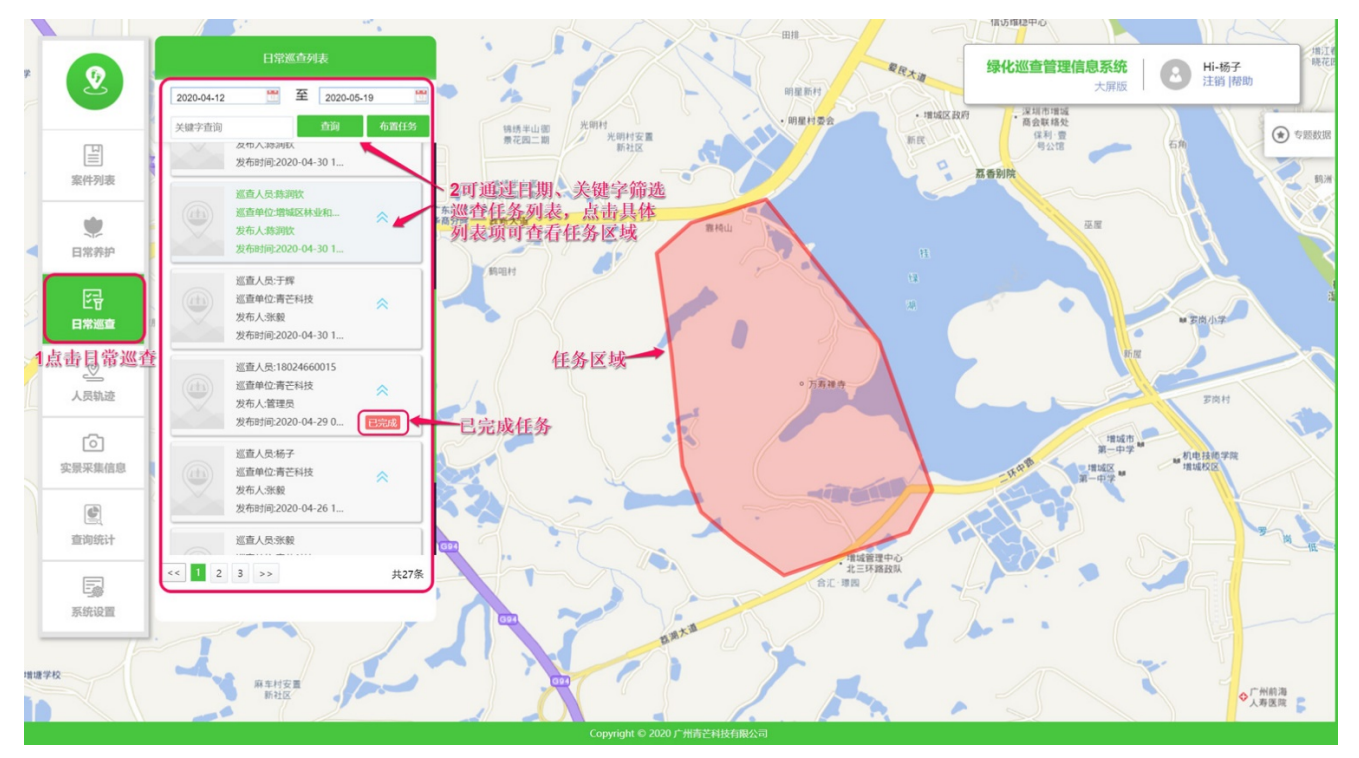

## ▶ 发布日常巡查任务

日常巡查中可以给指定护林员发布巡查任务。

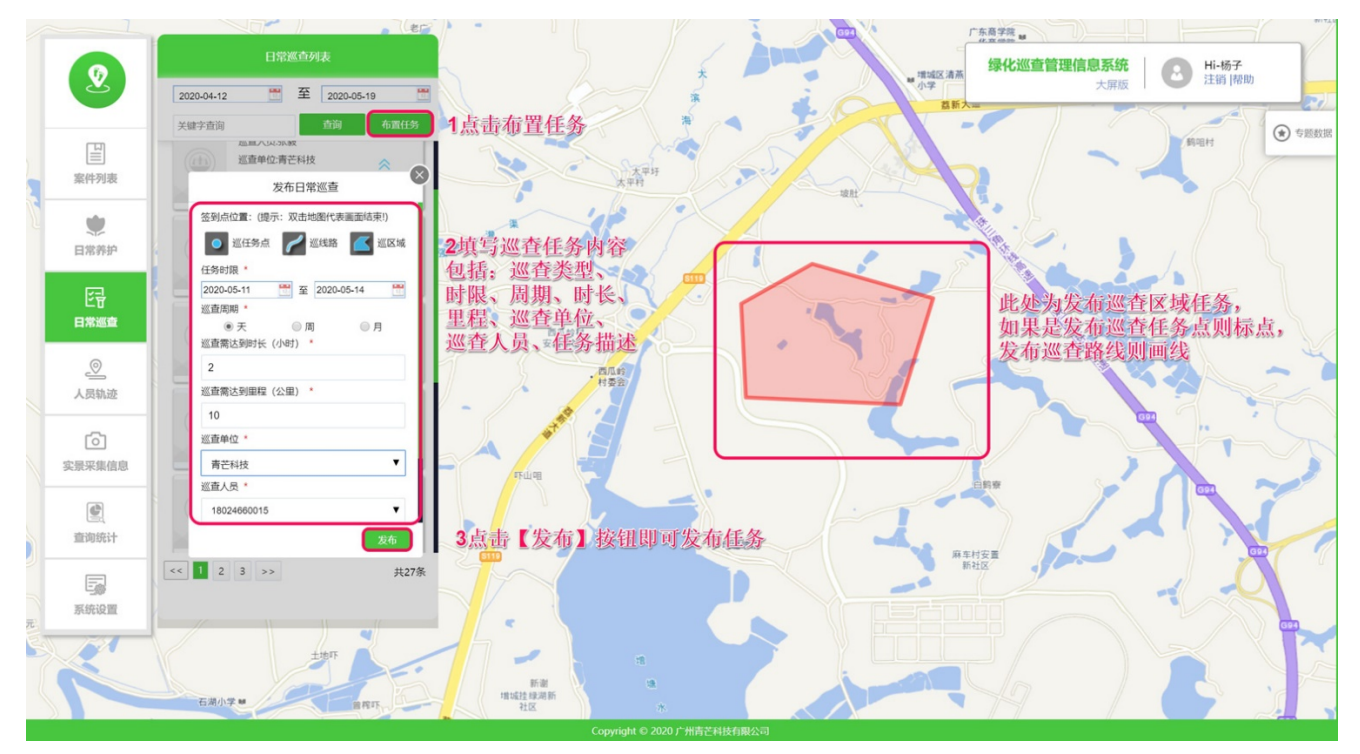

## (5) 人员轨迹

人员轨迹中查看护林员的巡查轨迹信息,点击【轨迹】按钮可按时间段查询用户轨迹列表。

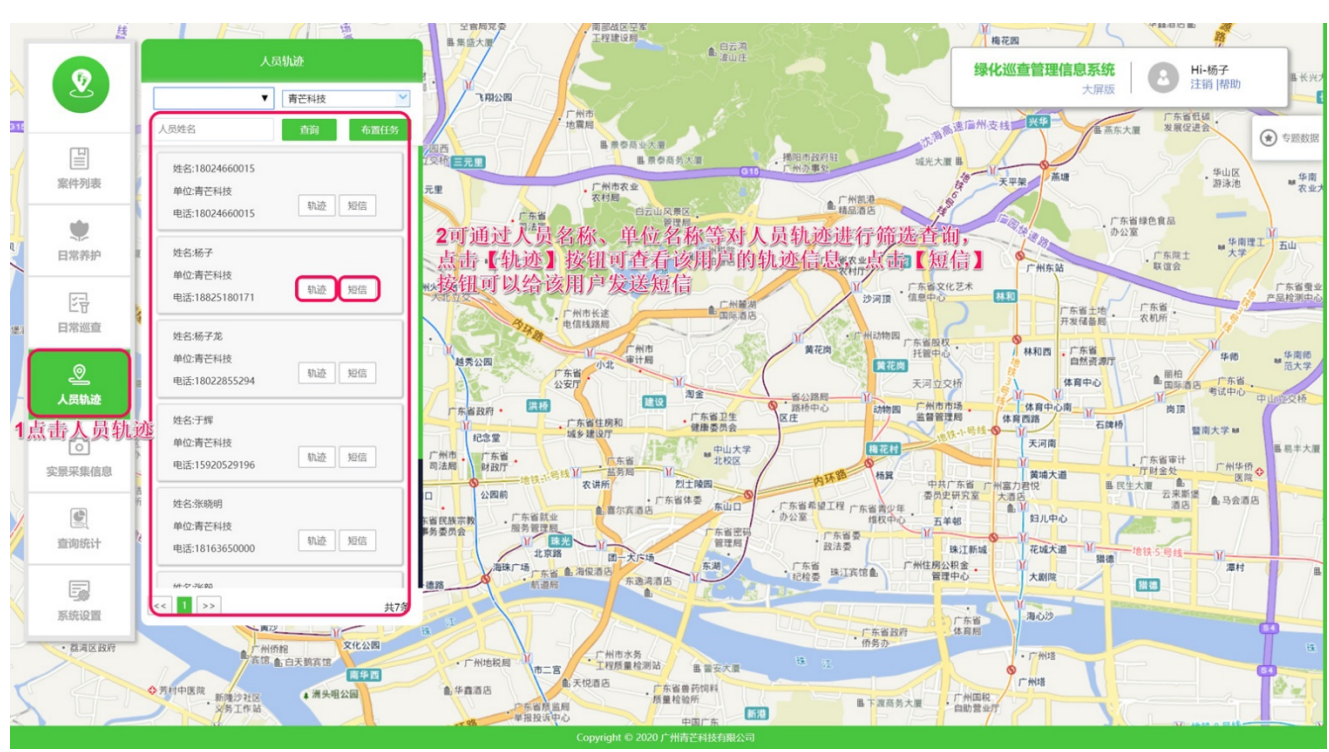

## > 查看轨迹回放

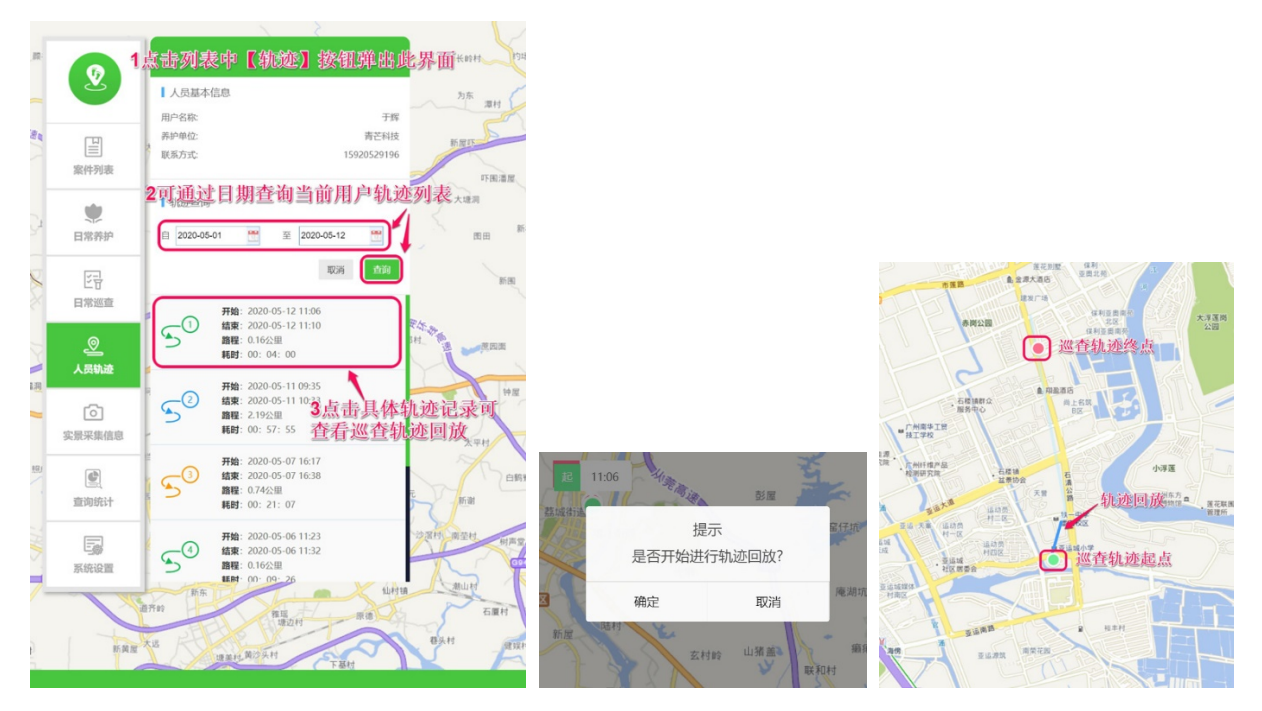

## (6) 实景采集信息

实景采集中可查看实景采集详细信息及位置分布

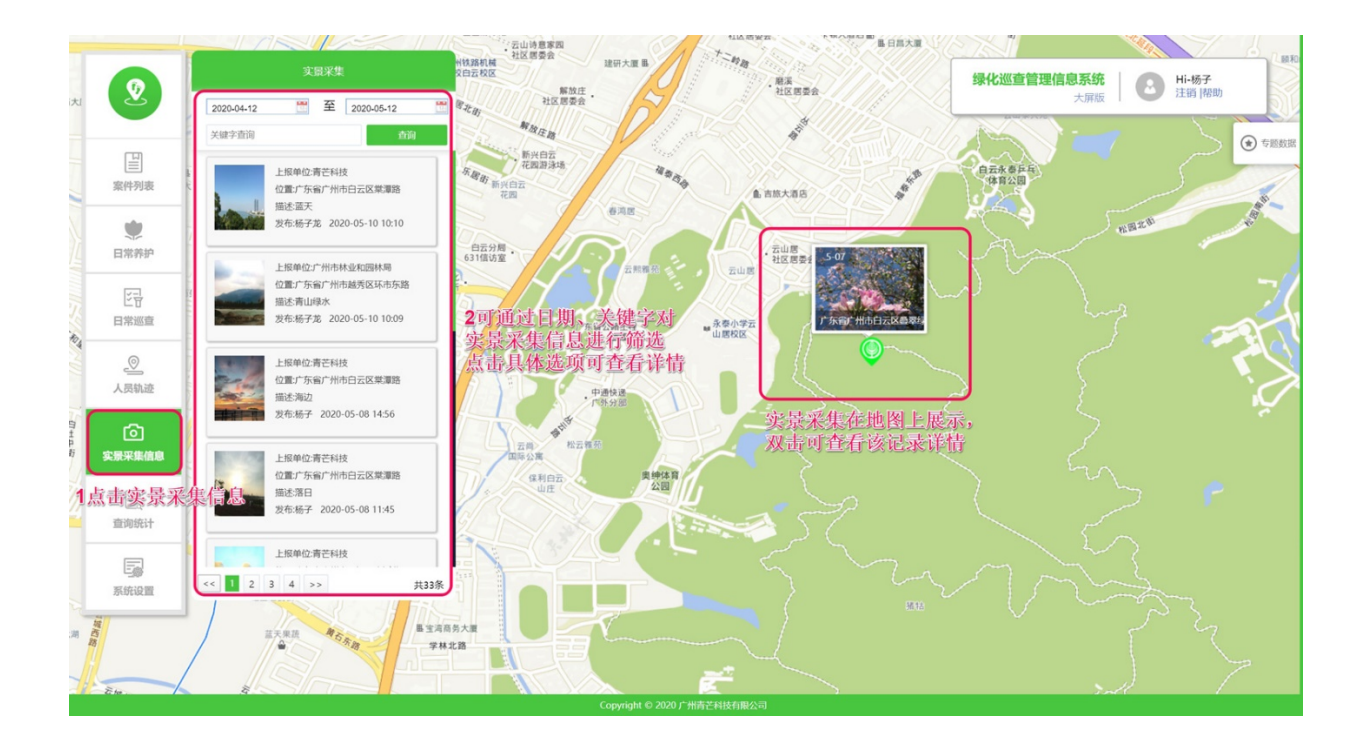

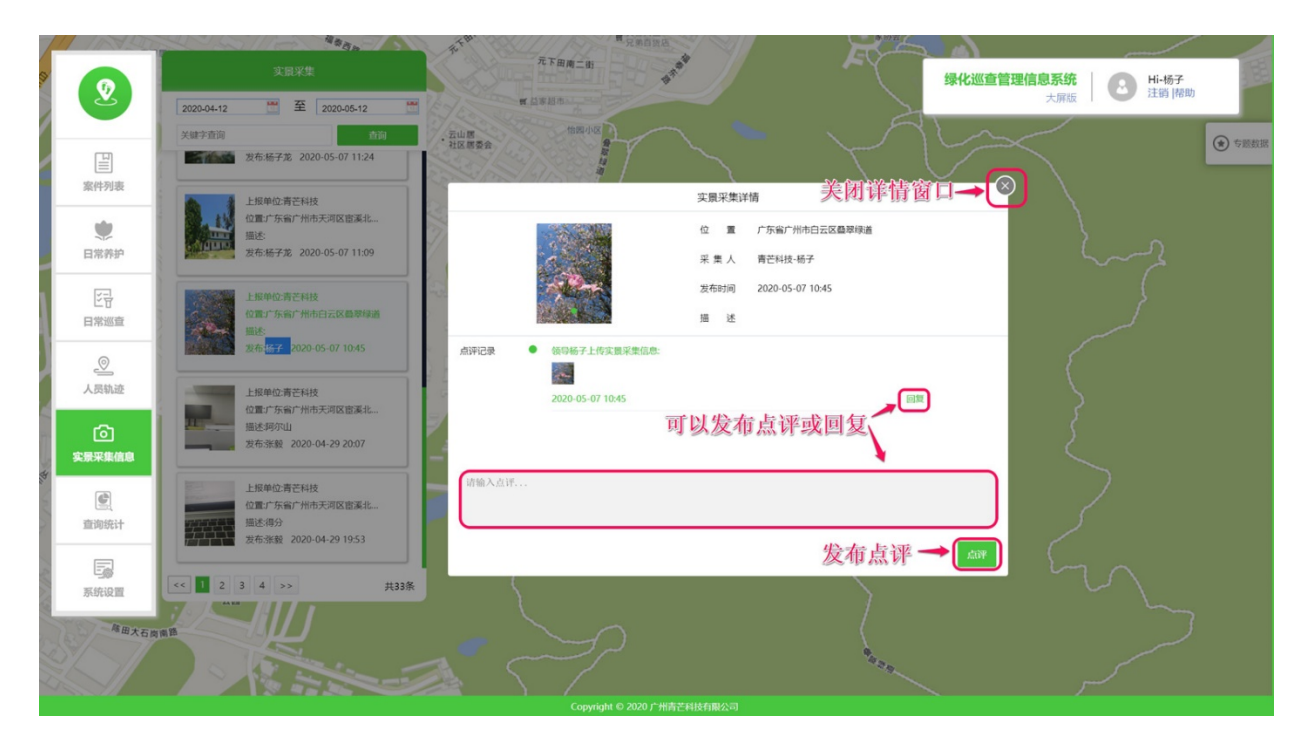

|       |                                   | 实景采集详情                |     |
|-------|-----------------------------------|-----------------------|-----|
|       |                                   | 位 置 广东省广州市白云区叠翠绿道     |     |
|       |                                   | 采 集 人 青芒科技-杨子         |     |
|       | A CONTRACT OF                     | 发布时间 2020-05-07 10:45 |     |
|       |                                   | 描 述                   |     |
| 点评记录  | <ul> <li>领导杨子上传实景采集信息:</li> </ul> |                       | 1   |
|       | -                                 |                       |     |
|       | 2020-05-07 10:45                  |                       | 回复  |
|       | 回复杨子:                             | 填写回复内容                |     |
|       |                                   | 提交回复肉容→               | × · |
| 请输入点评 |                                   |                       |     |
|       |                                   |                       |     |
|       |                                   |                       | _   |
|       |                                   |                       | 点评  |

## (7) 査询统计

查询统计中可以按时间段统计本单位巡查案件及任务信息,并且可导出案件信息数据表

Č.

| 2可通过目期进行统计         |                                      |      |                          |                                         |                         |     |                                        |                         |                       |  |
|--------------------|--------------------------------------|------|--------------------------|-----------------------------------------|-------------------------|-----|----------------------------------------|-------------------------|-----------------------|--|
| 2                  | 青芒科技                                 |      | 自 2020-05-06             | 至 2020-05-12                            | <b>普</b> 查询             |     | 绿化巡                                    | 适管理信息系统 Hi<br>大屏版 描述 注销 | 杨子<br>[]帮助            |  |
| <br>案件列表           |                                      | 巡査整改 |                          | 文凱采集                                    |                         |     | 实时在线                                   |                         |                       |  |
| <b>使</b><br>日常养护   | 9 送前部<br>日前规                         |      | 查整改<br>完成: 2 (22.22%)    | 攻<br>: 2 (22.22%)                       |                         | 7/8 |                                        | C                       |                       |  |
| ビア日常巡査             | <ul> <li>已完成</li> <li>未完成</li> </ul> |      | 7   77.78%<br>2   22.22% | <ul> <li>全市采集量</li> <li>青芒科技</li> </ul> |                         | 8   | <ul> <li>在线人员</li> <li>高线人员</li> </ul> |                         | 0   0%<br>1444   100% |  |
| <br>人员轨迹           | ○ 超时                                 |      | 0   0.00%                |                                         |                         |     |                                        |                         |                       |  |
| で                  | 巡查整改统计表                              |      |                          |                                         |                         |     |                                        | 3可导出统计列表信息              | 导出数据表                 |  |
|                    | 日期                                   | 养护单位 | 整改位置                     |                                         | 整改内容                    |     |                                        |                         | 任务状态                  |  |
| 直询统计               | 2020-05-11                           | 青芒科技 | 广东省广州市天河区广园快             | 速路                                      | 发现有绿化垃圾,请派人未处理。<br>案件上报 |     |                                        |                         | 已完成                   |  |
| 1点击查询统计            | 2020-05-11                           | 青芒科技 | 广东省广州市天河区车陂路             |                                         |                         |     |                                        |                         | 已完成                   |  |
| <b>上</b> 優<br>系统设置 | 2020-05-11                           | 青芒科技 | 广东省广州市天河区大观南             | 路24号                                    | 绿化整改                    |     |                                        |                         | 已完成                   |  |
|                    | 2020-05-11                           | 青芒科技 | 广东省广州市天河区大观南             | 路24号                                    | 发现绿化垃圾,请派人处理            |     |                                        |                         | 已完成                   |  |
|                    | 2020-05-11                           | 青芒科技 | 广东省广州市天河区大观南             | 路20号                                    | 哈酒明记得拿快递看看大家            |     |                                        |                         | 已完成                   |  |
|                    | 2020-05-10                           | 青芒科技 | 广东省广州市天河区广园快             | 速路<br>Copyright © 2020 广州吉吉             | 发现绿化垃圾,请派人处理。           |     |                                        |                         | 已完成                   |  |

## (8) 系统设置

系统设置中可以对单位人员及单位信息进行管理

|                                                                                             | 中位管理    | 人员信息 单位 | 3此                            | 处可对        | 单位及人员信息进行   | 行管理  | 化测查管理信息系统 | Hi-杨子               |
|---------------------------------------------------------------------------------------------|---------|---------|-------------------------------|------------|-------------|------|-----------|---------------------|
|                                                                                             | 2点击单位管理 | +添加     |                               | #12:       | ✓ 名字:       | 搜    | 大屏版       | 注销 帮助               |
|                                                                                             | 林长制管理   | 单位名称    | 4可添加、                         | 编辑、        | 删除单位人员信息    | (编辑、 | 删除操作雷先    | 选中列表项)              |
| 「「「「」」」                                                                                     | 登录日志    | 1 青芒科技  |                               |            | ; 180246600 | 115  |           | 2020-03-17 15:56:06 |
|                                                                                             |         | 2 青芒科技  |                               |            | yangzilong  |      |           | 2020-03-13 09:55:19 |
| 日常养护                                                                                        |         | 3 青芒科技  |                               |            | 180228552   | 94   |           | 2020-03-10 15:11:35 |
| 1<br>1<br>1<br>1<br>1<br>1<br>1<br>1<br>1<br>1<br>1<br>1<br>1<br>1<br>1<br>1<br>1<br>1<br>1 |         | 4 青芒科技  |                               |            | qmkj12345   | 6    |           | 2020-03-17 16:25:07 |
| 日常巡查                                                                                        |         | 5 青芒科技  |                               |            | zhangyi1    |      |           | 2020-03-10 15:13:50 |
| 0                                                                                           |         | 6 青芒科技  |                               |            | zhangyi     |      |           | 2020-03-09 18:42:35 |
| 人员轨迹                                                                                        |         | 7 青芒科技  |                               |            | zhangyi1    |      |           | 2020-05-06 10:58:38 |
| ()<br>实景采集信息                                                                                |         |         |                               |            |             |      |           |                     |
| 重適統计                                                                                        |         |         |                               |            |             |      |           |                     |
| 系統设置                                                                                        |         | 10 ¥ H  | <ul> <li>▲ 第 1 共1页</li> </ul> | ▶ H 0      |             |      |           | 显示1到7,共7记录          |
| 1点击系统                                                                                       | 设置      |         |                               |            |             |      |           |                     |
|                                                                                             |         |         | Copyright ©                   | 2020 广州青芒和 | 科技有限公司      |      |           |                     |

| 人员信息     単位信息       +添加     / 編祖 | <b>◎ 刪除</b> 单位: | ▼ 名   | 字:          | <b>绿化巡查管理信息系</b><br>大师 | 统 Hi-杨子<br><sub>龍版</sub> Hi-杨子<br>注销 博助 |
|----------------------------------|-----------------|-------|-------------|------------------------|-----------------------------------------|
| 单位名称                             | 名字              |       | 修改人员        | $\bigotimes$           | 创建时间                                    |
| 1 青芒科技                           | 18024660015     | 用户姓名: | 杨子龙         | *                      | 2020-03-17 15:56:06                     |
| 2 青芒科技                           | 杨子              | 登录名:  | 18022855294 | *                      | 2020-03-13 09:55:19                     |
| 3 青芒科技                           | 杨子龙             | 手机号:  | 18022855294 | *                      | 2020-03-10 15:11:35                     |
| 4 青芒科技                           | 于辉              | 所属单位: |             | *                      | 2020-03-17 16:25:07                     |
| 5 青芒科技                           | 张晓明             | 角色:   | 护林员         | *                      | 2020-03-10 15:13:50                     |
| 6 青芒科技                           | 张毅              | 管辖区域: |             | T                      | 2020-03-09 18:42:35                     |
| 7 青芒科技                           | 张毅1             |       | 保存取消        |                        | 2020-05-06 10:58:38                     |
|                                  |                 |       |             |                        |                                         |
|                                  |                 |       |             |                        |                                         |
|                                  |                 |       |             |                        |                                         |
| 10 ▼                             | 共1页 🕨 射 💍       |       |             |                        | 显示1到7,共7记                               |

## 2.1.3 林管员

(1) 主页

登录成功后,左侧功能菜单包括【案件列表】、【日常养护】、【日常巡查】、【人员轨迹】、【实景 采集信息】、【查询统计】。

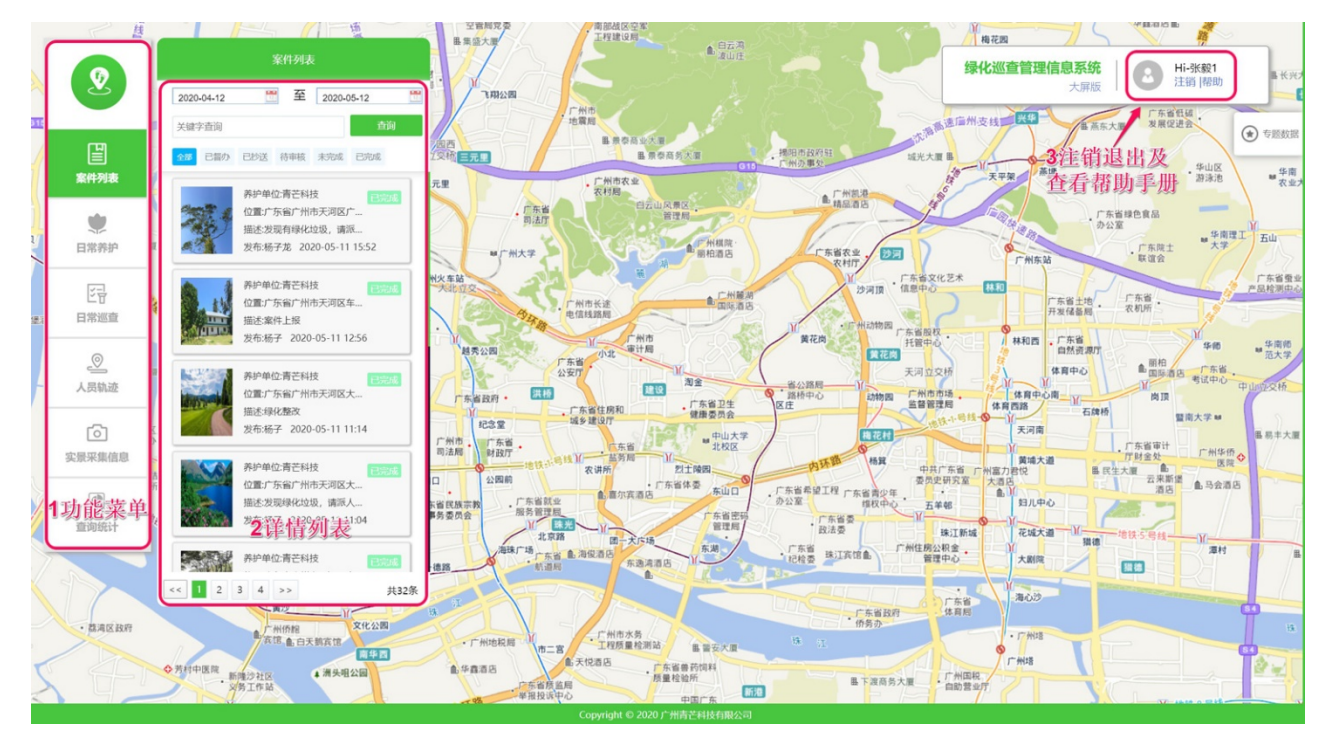

### (2) 案件列表

案件列表中可以对本单位案件进行【结案】、【退回】、【抄送】及【删除】操作

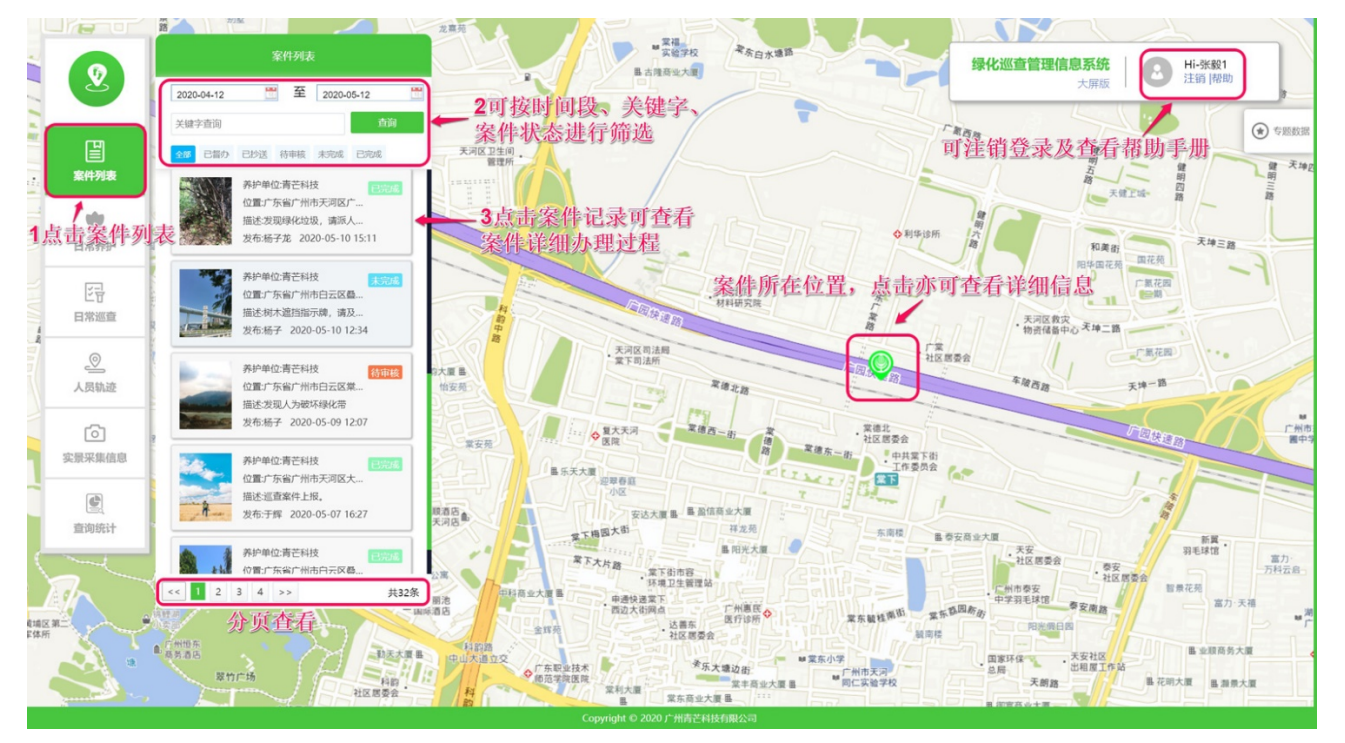

## ▶ 未完成案件

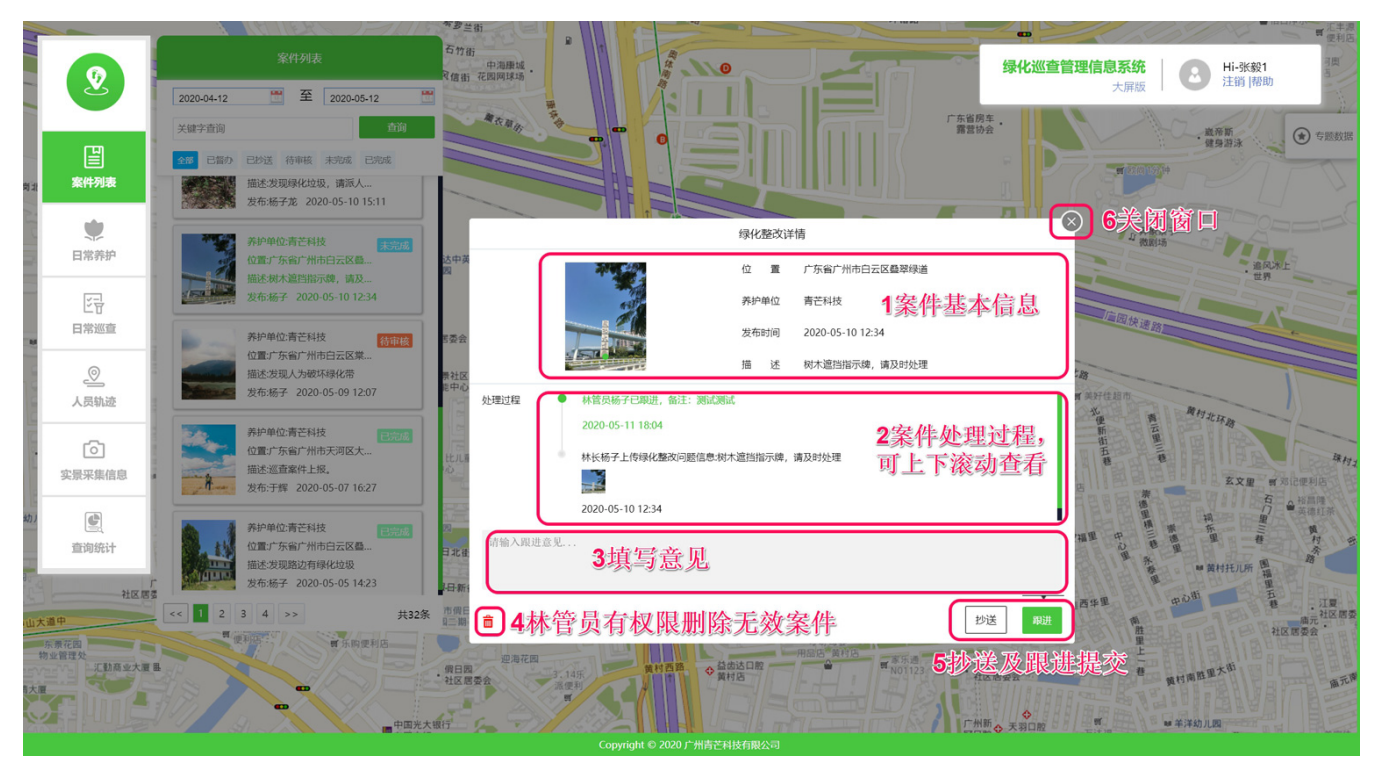

### ▶ 待审核案件

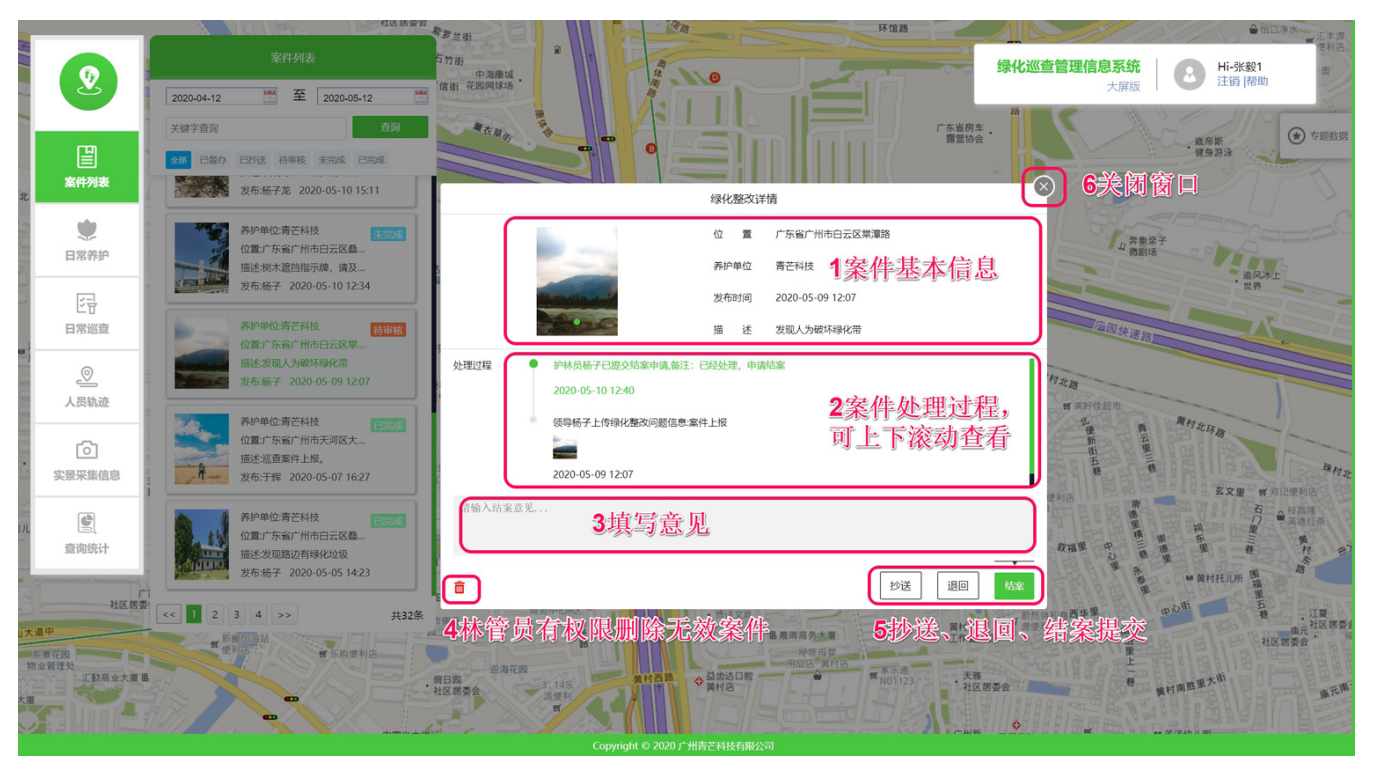

▶ 已办结案件

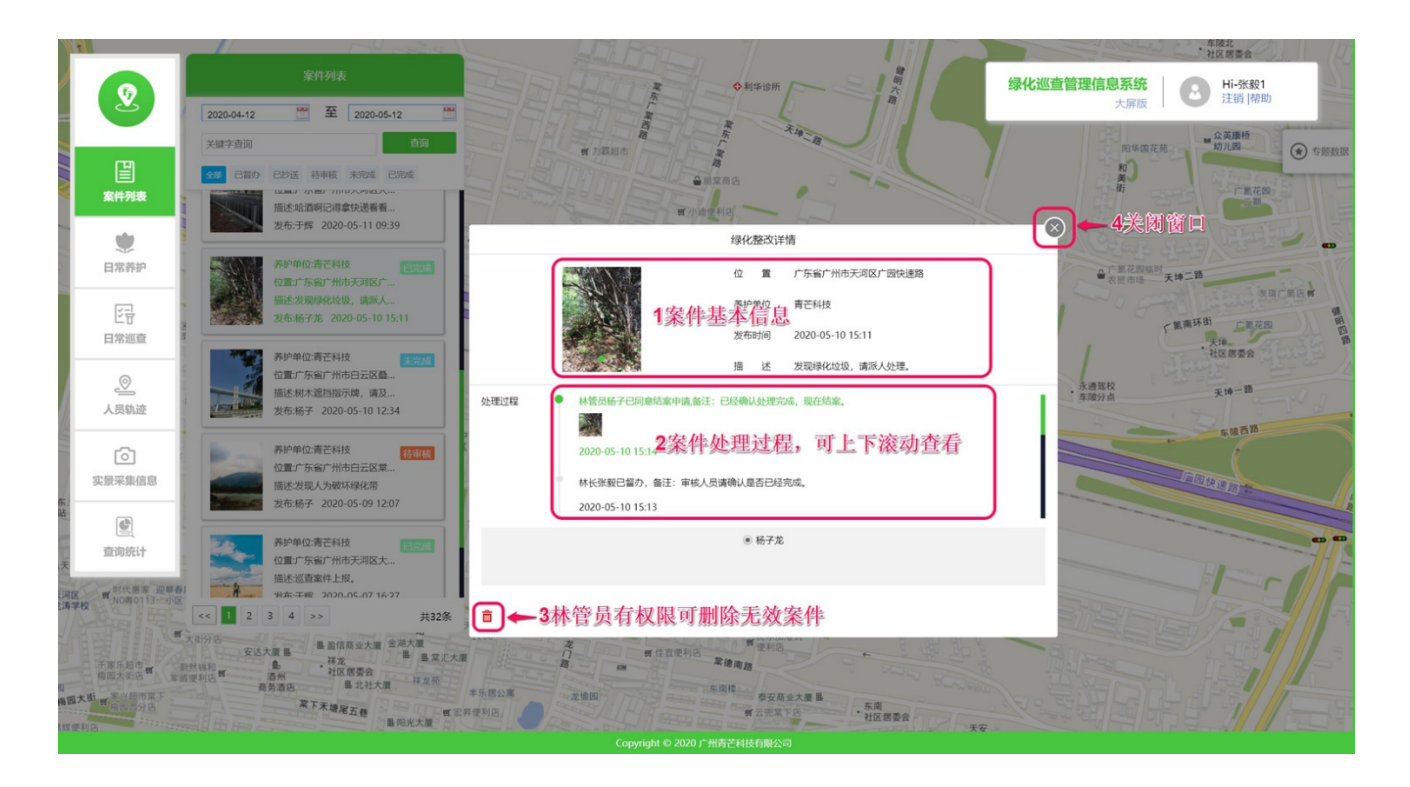

## (3) 日常养护

日常养护中可以查看本单位养护任务信息。

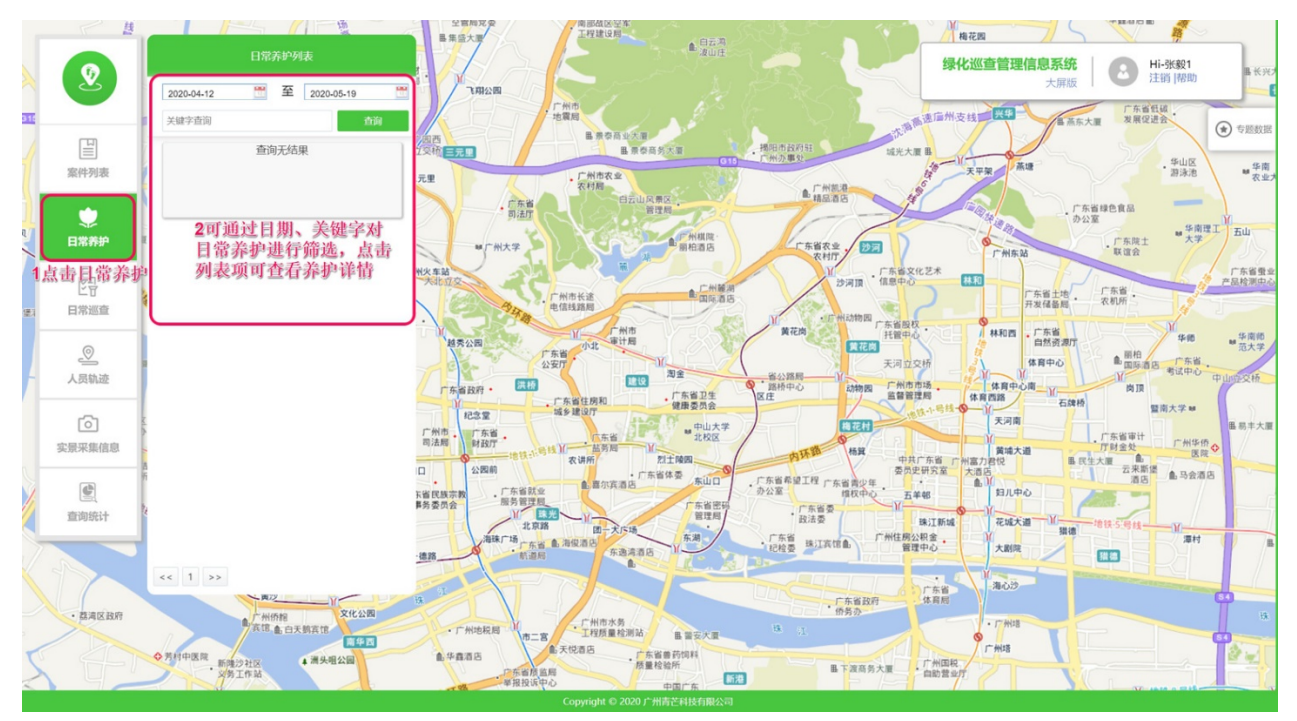

## (4) 日常巡査

#### ▶ 查看日常巡查任务

日常巡查中可以查看单位所有巡查任务完成情况,已完成的任务会标记为已完成,其他则为未完成任务; 点击具体巡查任务可以任务的巡查范围,双击可查看任务详情。

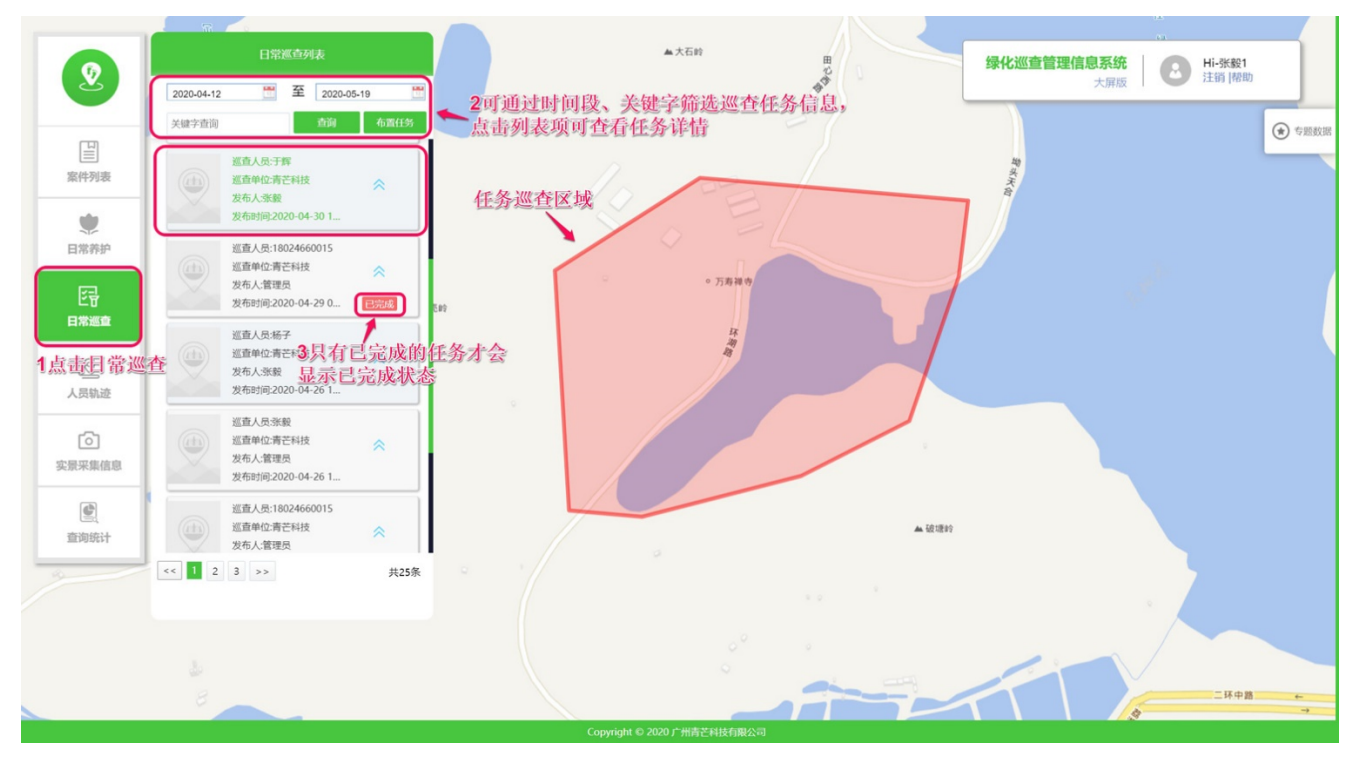

## ▶ 发布日常巡查任务

日常巡查中可以给指定护林员发布巡查任务。

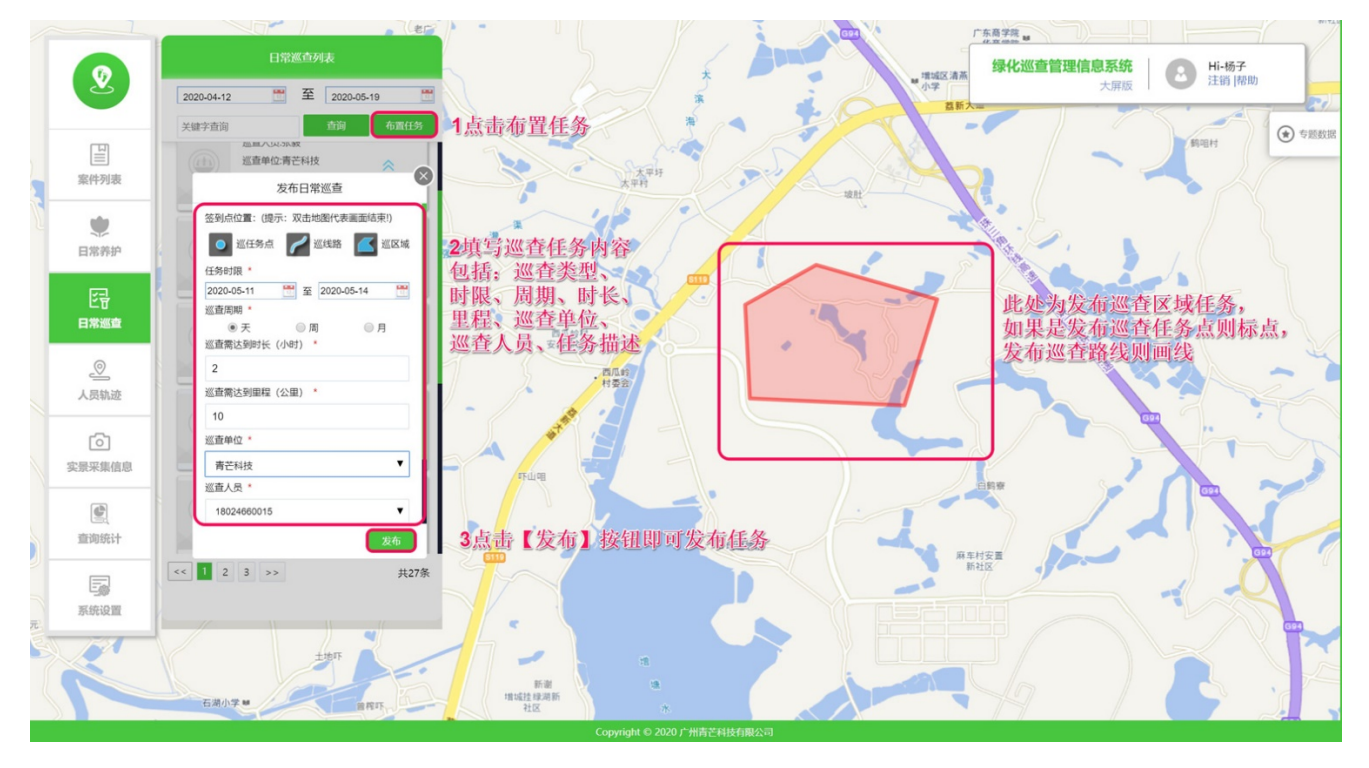

## (5) 人员轨迹

人员轨迹中查看护林员的巡查轨迹信息,点击【轨迹】按钮可按时间段查询用户轨迹列表。

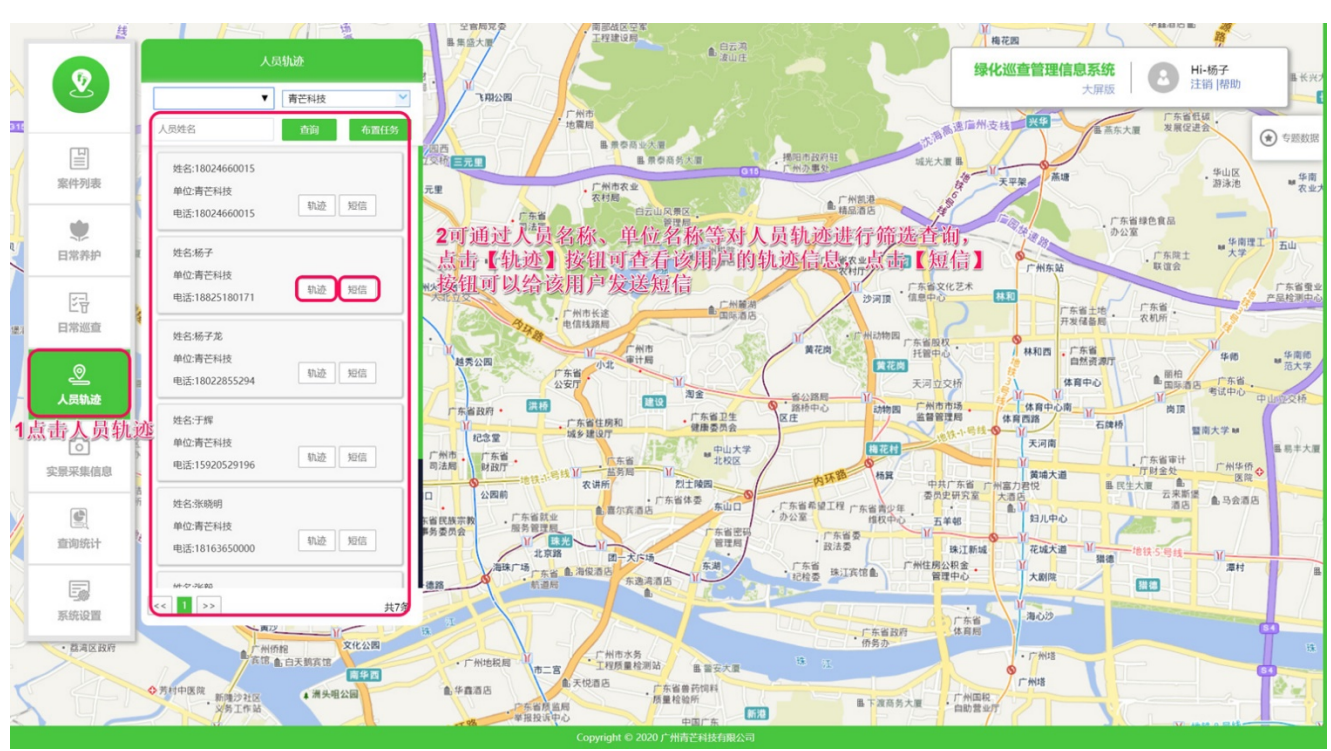

## ▶ 查看轨迹回放

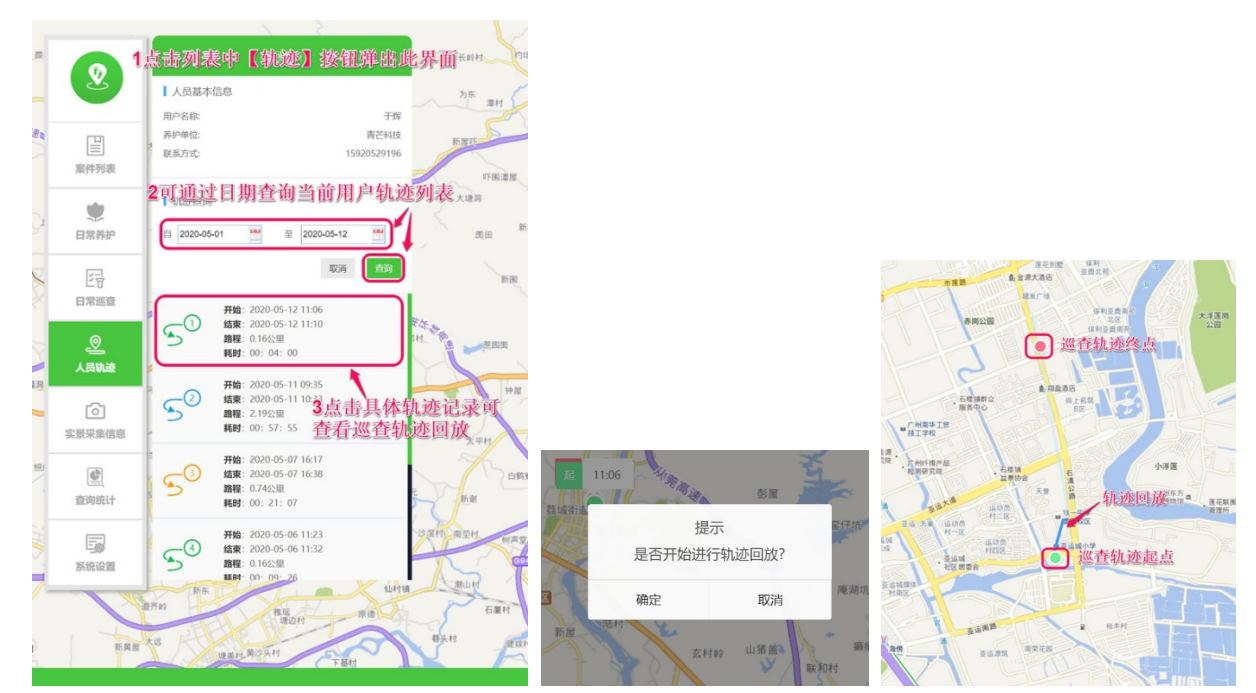

### (6) 实景采集信息

实景采集中可查看实景采集详细信息及位置分布

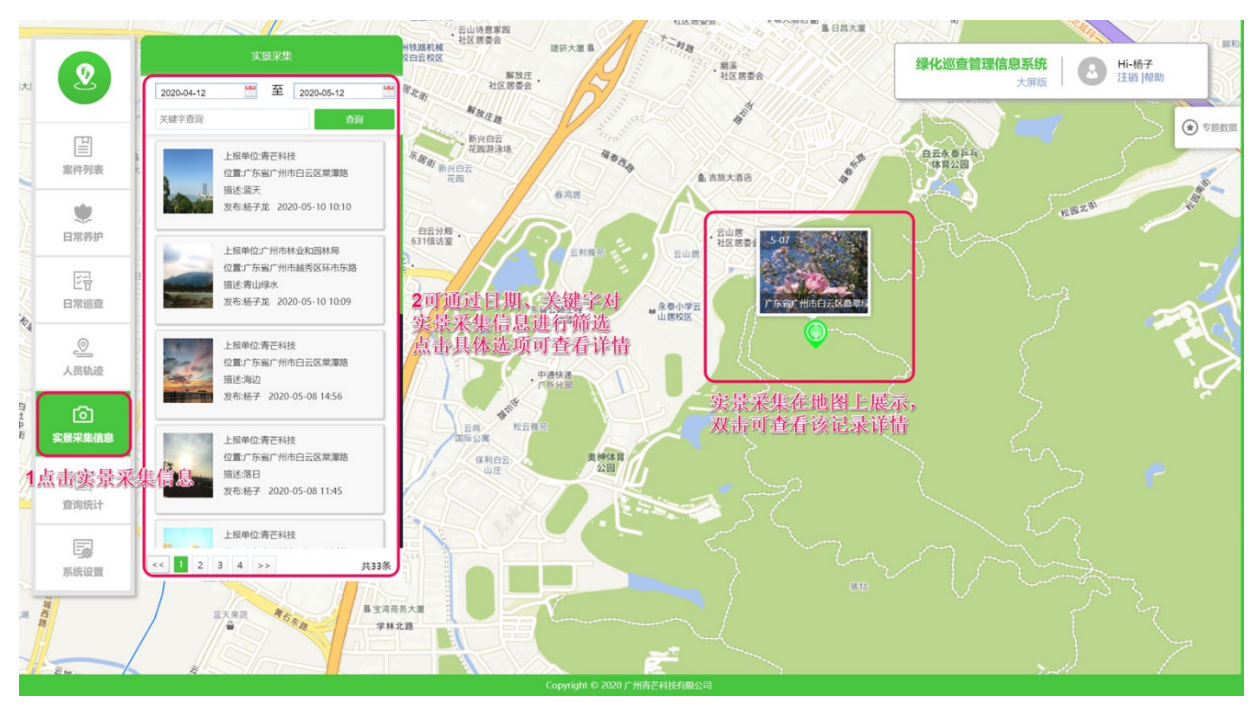

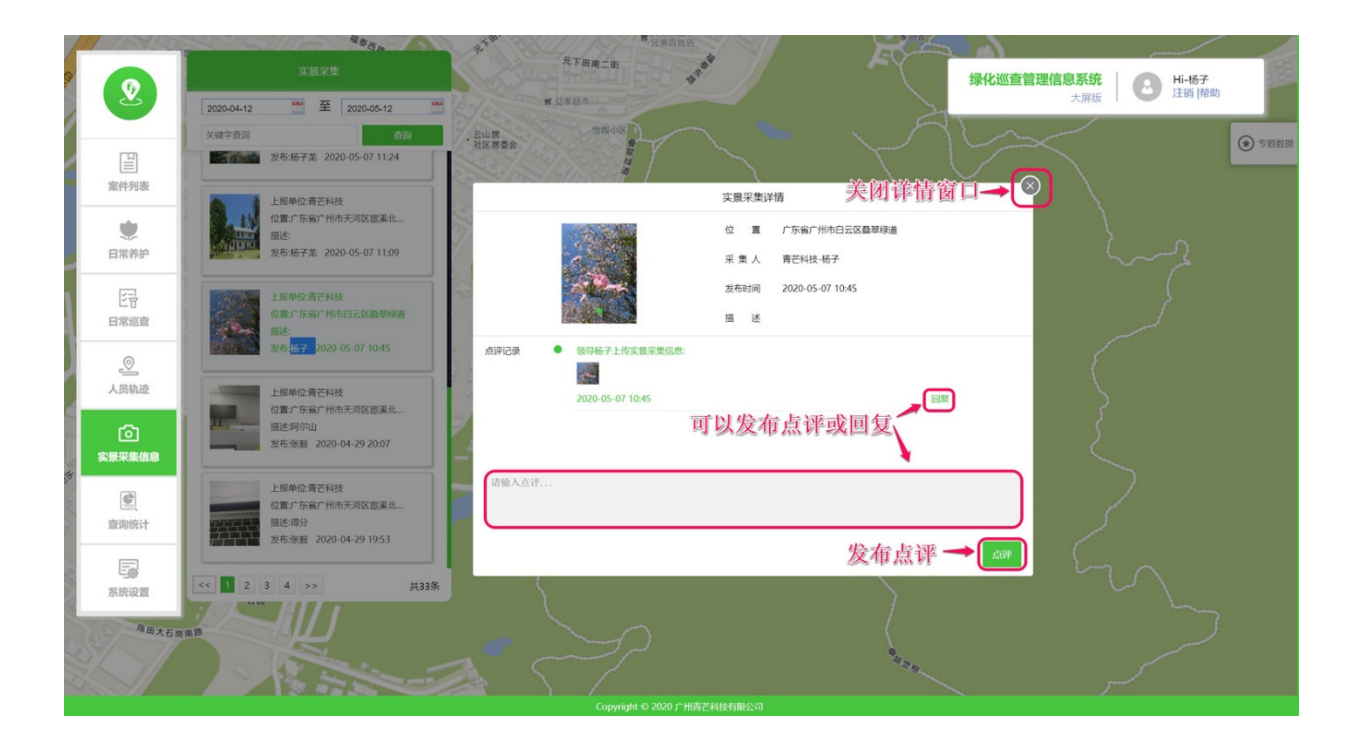

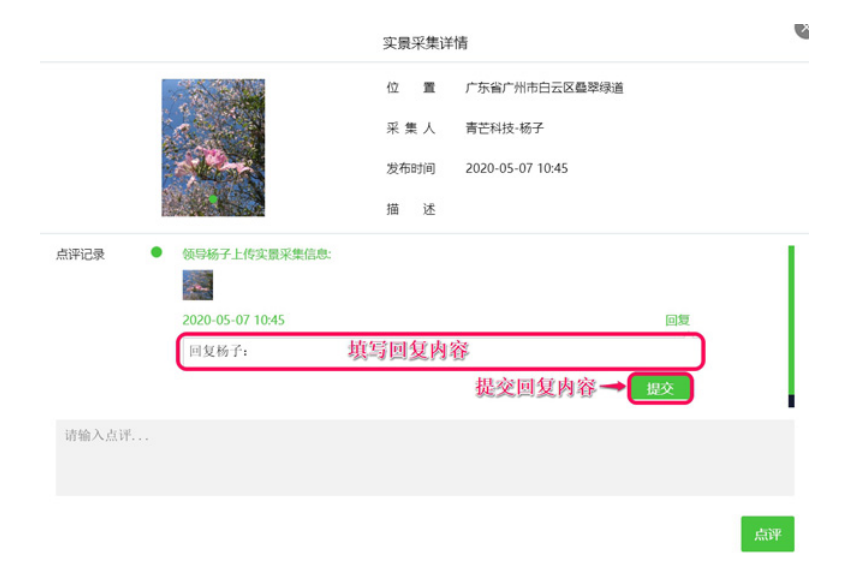

## (7) 査询统计

查询统计中可以按时间段统计本单位巡查案件及任务信息,并且可导出案件信息数据表

| 2可通过日期进行统计       |                                      |      |                          |                                         |                          |    |                                                                                           |                                    |                       |  |
|------------------|--------------------------------------|------|--------------------------|-----------------------------------------|--------------------------|----|-------------------------------------------------------------------------------------------|------------------------------------|-----------------------|--|
|                  | 青芒科技                                 |      | 自 2020-05-06             | ■ 2020-05-06 ● 至 2020-05-12 ● 1000      |                          |    |                                                                                           | 绿化巡查管理信息系统<br>大屏版 Hi-杨子<br>注照   帮助 |                       |  |
| 「三」              | 巡击器攻                                 |      |                          |                                         | 实最采集                     |    |                                                                                           | 实时在线                               |                       |  |
| <b>史</b><br>日常养护 |                                      | 9    | 重整改<br>完成: 2 (22.22%)    |                                         | 7/8                      |    |                                                                                           | 0                                  |                       |  |
| ビヨ<br>日常巡査       | <ul> <li>已完成</li> <li>未完成</li> </ul> |      | 7   77.78%<br>2   22.22% | <ul> <li>全市采集量</li> <li>青芒科技</li> </ul> |                          | 8  | <ul> <li>         在线人员         <ul> <li>             离线人员         </li> </ul> </li> </ul> |                                    | 0   0%<br>1444   100% |  |
| <br>人员轨迹         | ○ 超时                                 |      | 0   0.00%                |                                         |                          |    |                                                                                           |                                    | _                     |  |
| で、               | 巡查整改统计表                              |      |                          |                                         |                          |    | 3可导                                                                                       | 出统计列表信息                            | 导出数据表                 |  |
|                  | 日期                                   | 养护单位 | 整改位置                     |                                         | 整改内容                     |    |                                                                                           |                                    | 任务状态                  |  |
| 国<br>直询统计        | 2020-05-11                           | 青芒科技 | 广东省广州市天河区广园快             | 速路                                      | 发现有绿化垃圾,请派人来处现           | E. |                                                                                           |                                    | 已完成                   |  |
| 1点击查询统计          | 2020-05-11                           | 青芒科技 | 广东省广州市天河区车陂路             |                                         | 案件上报                     |    |                                                                                           |                                    | 已完成                   |  |
| に優               | 2020-05-11 青芒科技 广东                   |      | 广东省广州市天河区大观南             | 路24号                                    | 绿化整改                     |    |                                                                                           | 已完成                                |                       |  |
|                  | 2020-05-11                           | 青芒科技 | 广东省广州市天河区大观南             | 路24号                                    | 发现绿化垃圾,请派人处理             |    |                                                                                           |                                    | 已完成                   |  |
|                  | 2020-05-11                           | 青芒科技 | 广东省广州市天河区大观南             | 路20号                                    | 哈酒明记得拿快递看看大家             |    |                                                                                           |                                    | 已完成                   |  |
|                  | 2020-05-10                           | 青芒科技 | 广东省广州市天河区广园快             | 速路<br>Copyright © 2020 广州青              | 发现绿化垃圾,请派人处理。<br>芒科技有限公司 |    |                                                                                           |                                    | 已完成                   |  |

(1) 主页

登录成功后,左侧功能菜单包括【案件列表】、【日常养护】、【人员轨迹】、【实景采集信息】。

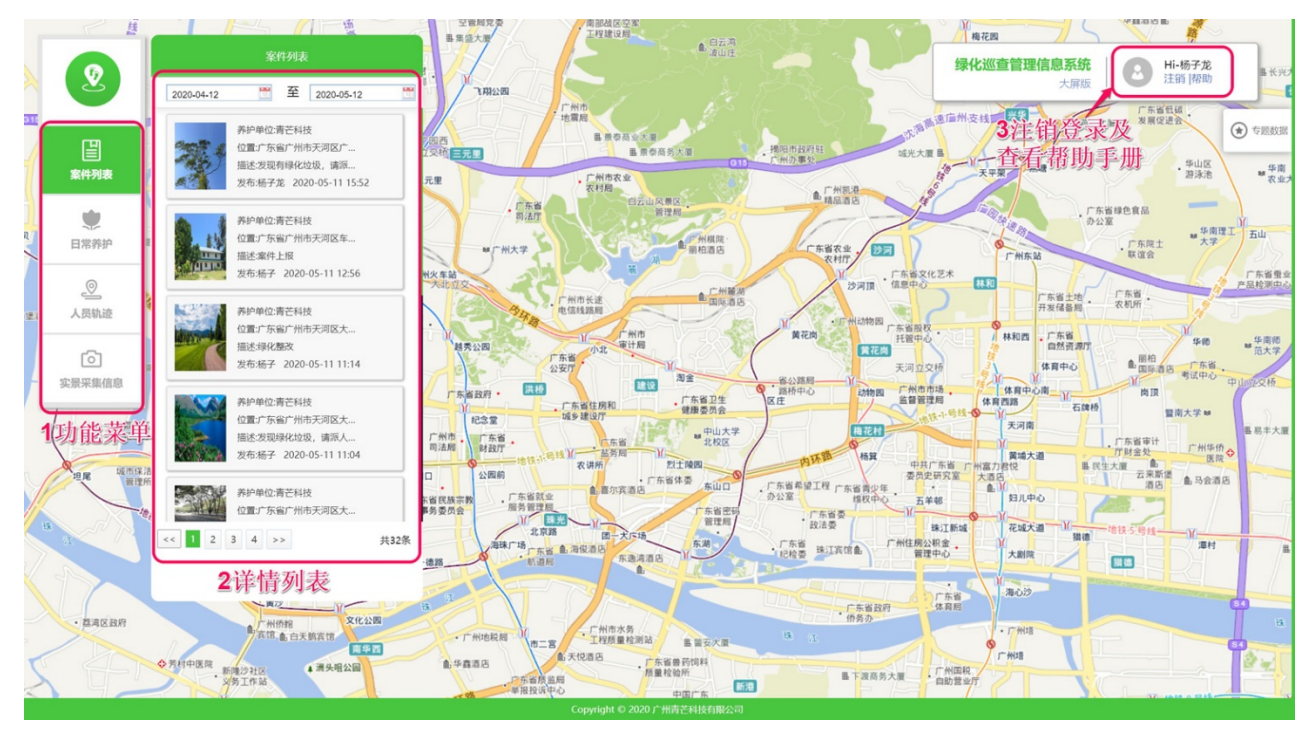

## (2) 案件列表

案件列表中可以对本单位案件进行【抄送】及【跟进】操作

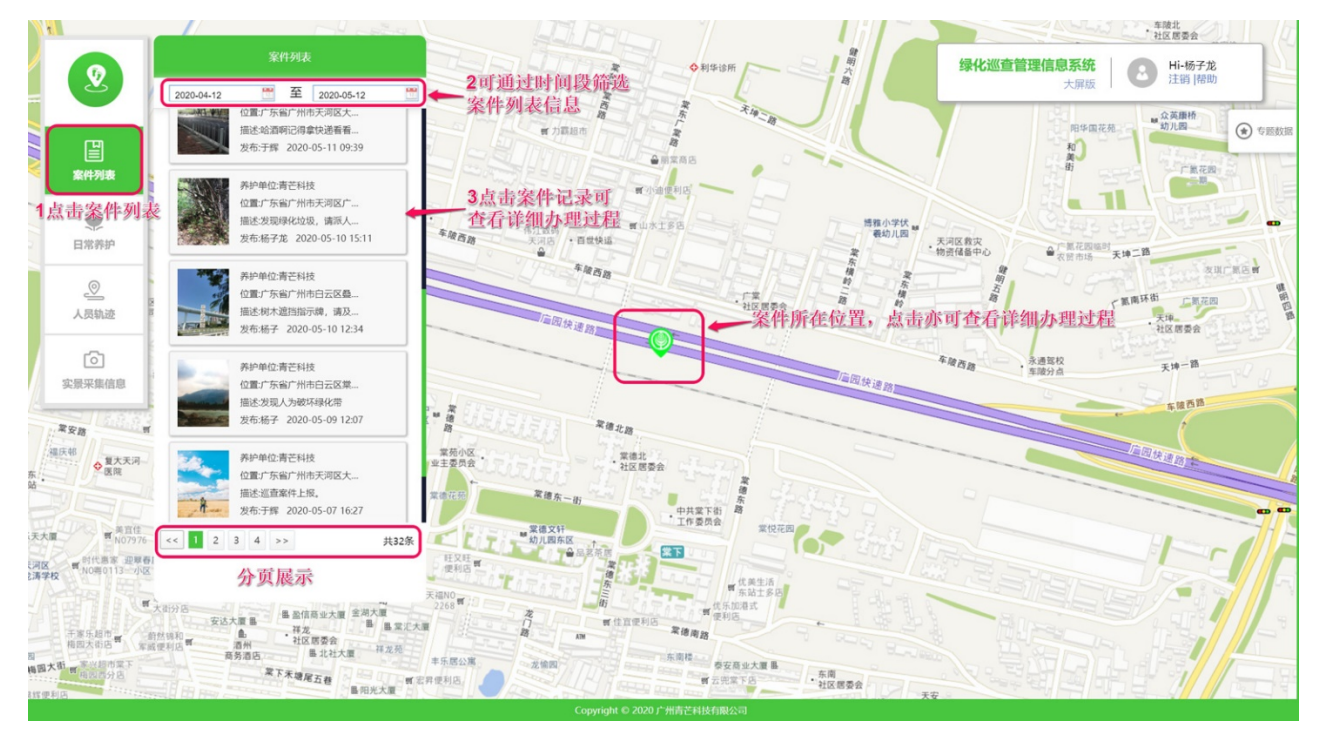

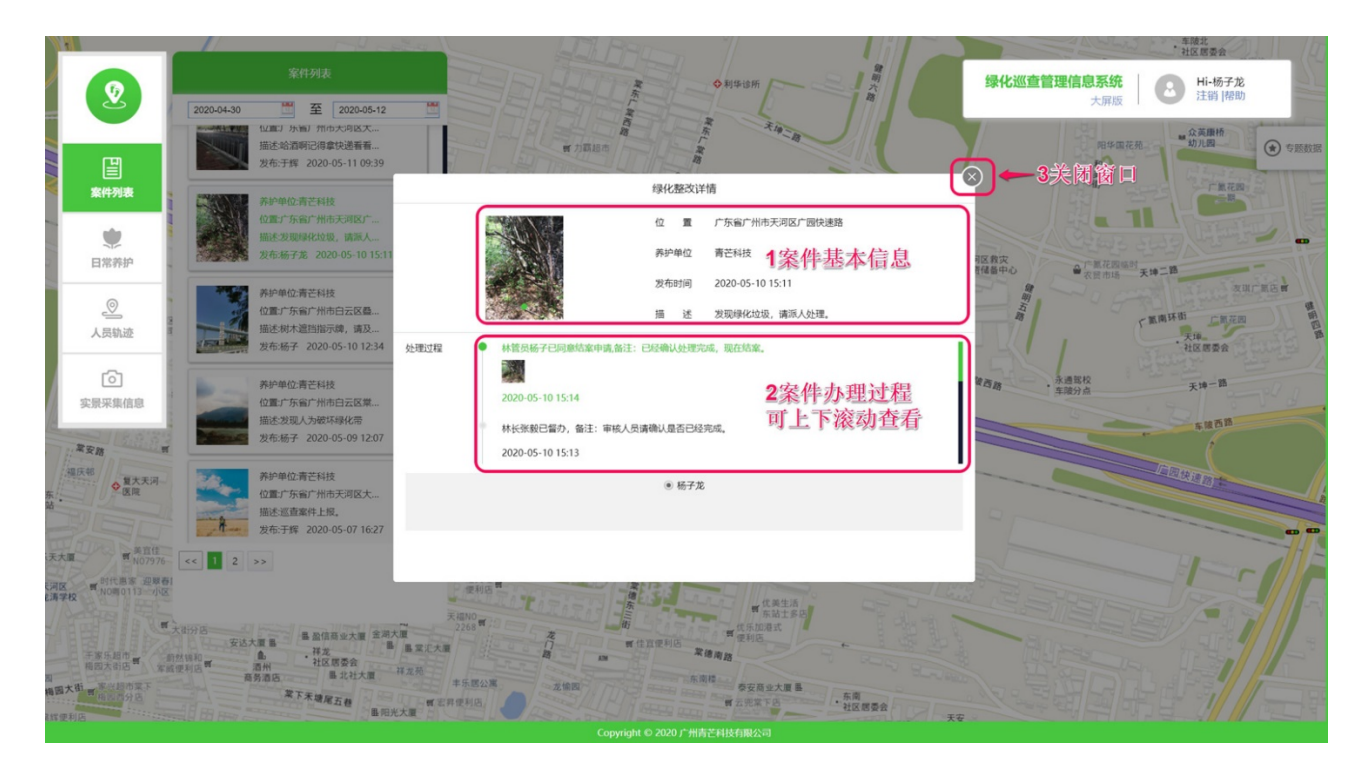

## (3) 日常养护

日常养护中可以查看本单位养护任务信息。

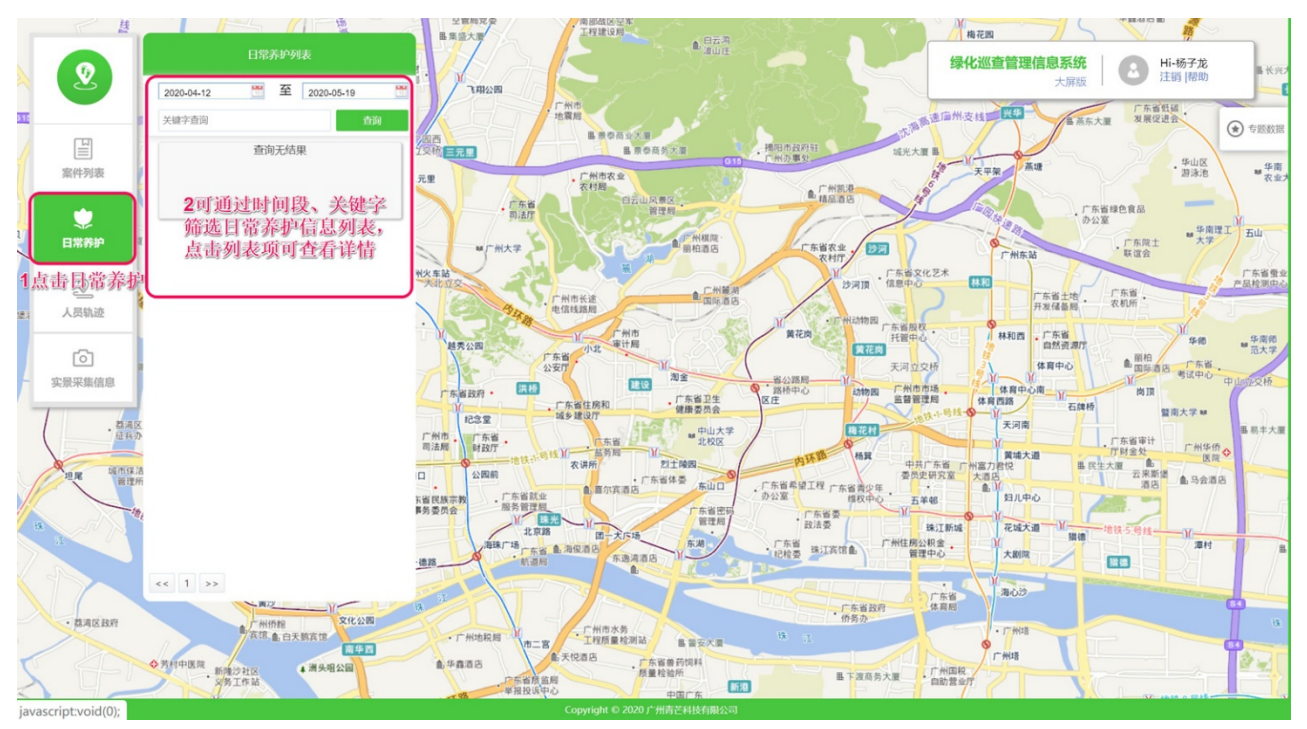

## (4) 人员轨迹

人员轨迹中查看护林员的巡查轨迹信息,点击【轨迹】按钮可按时间段查询用户轨迹列表。

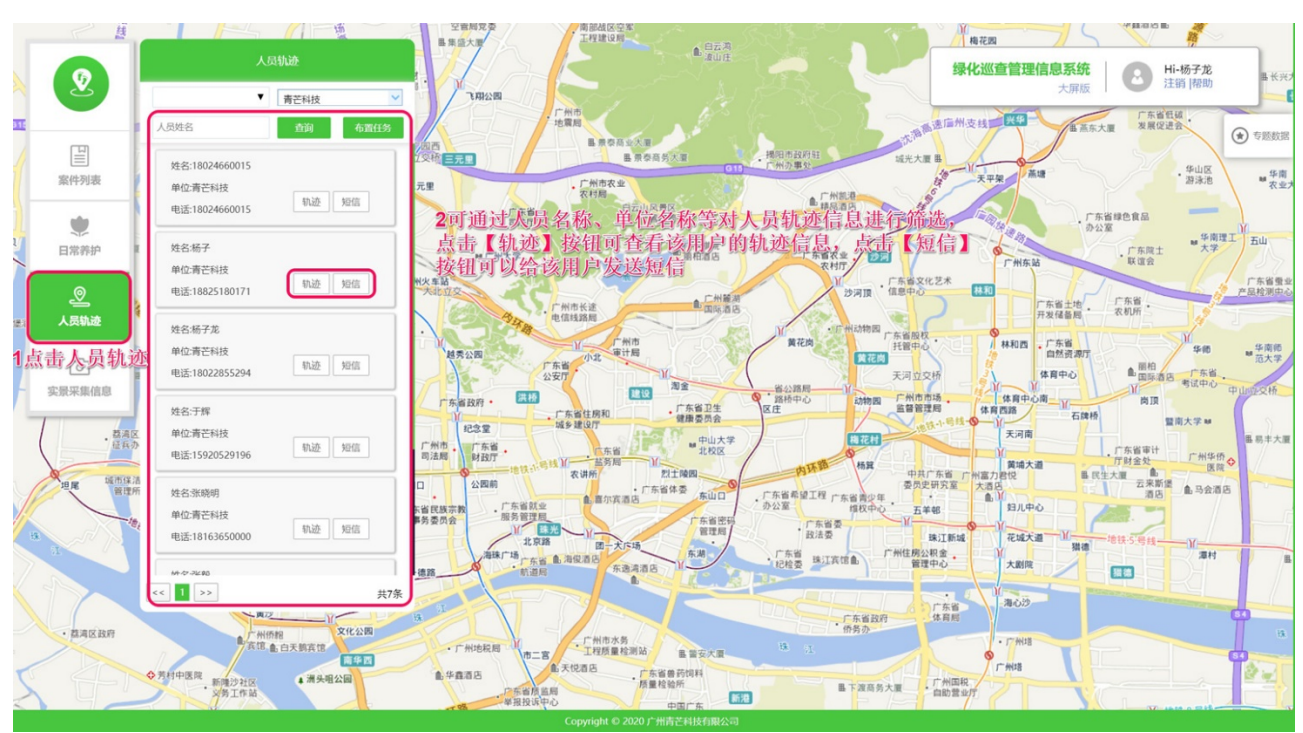

## ▶ 查看轨迹回放

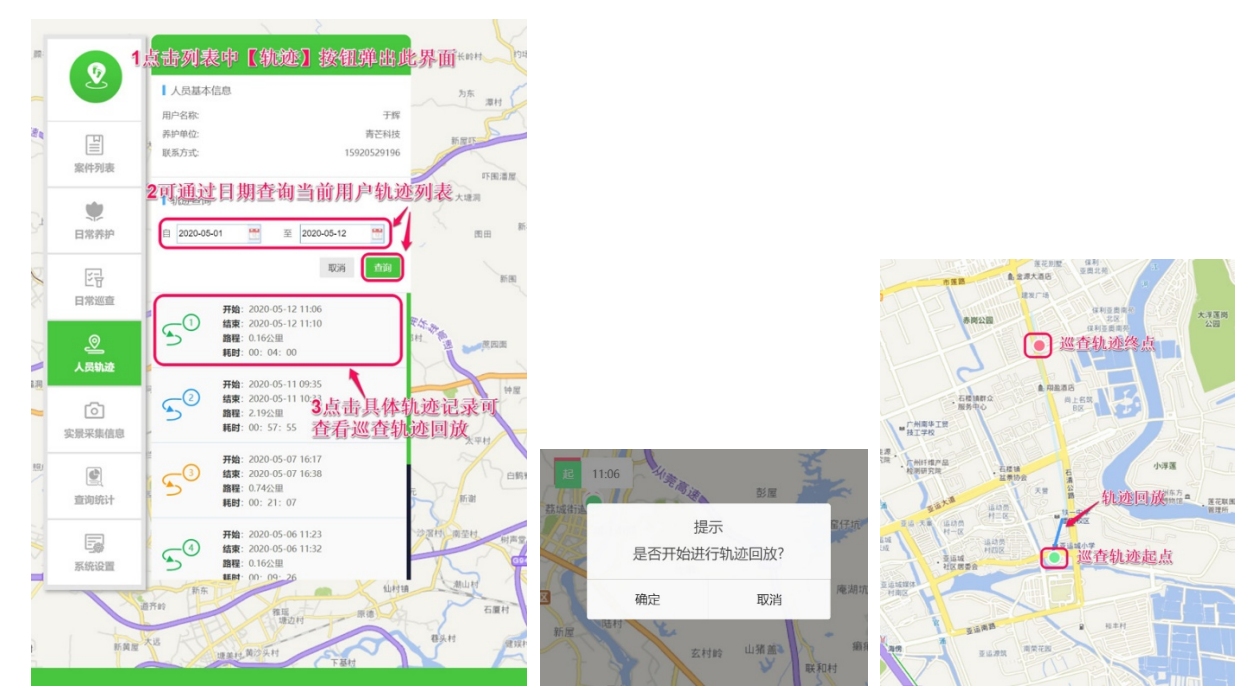

### (5) 实景采集信息

实景采集中可查看实景采集详细信息及位置分布

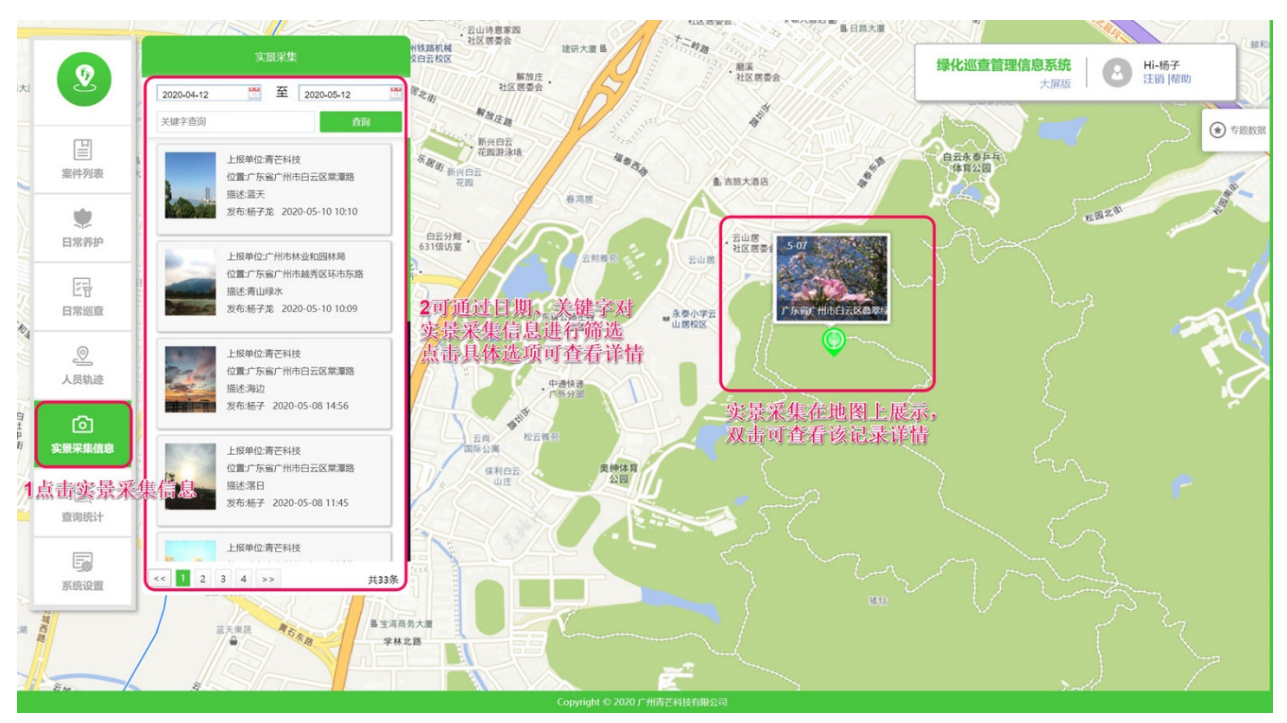

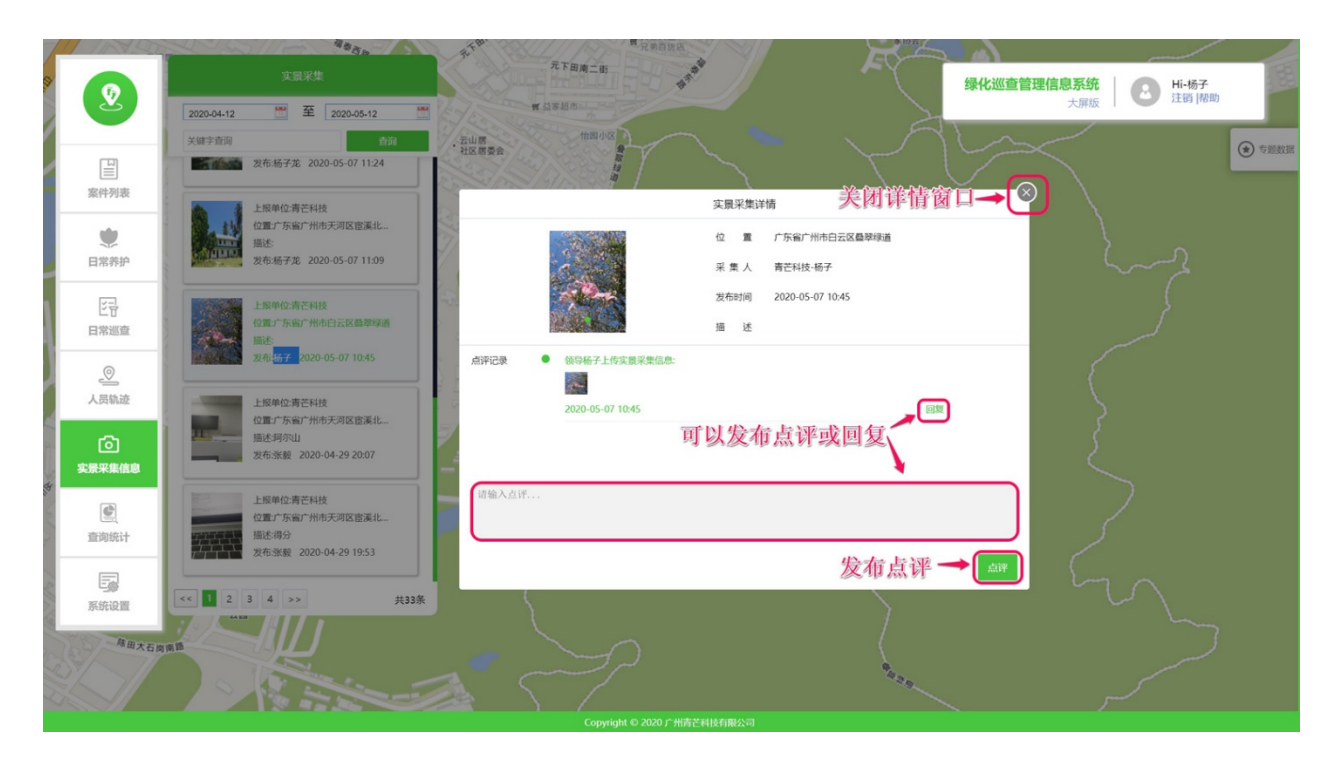

|       |                                            | 实景采集详                       | 情                                            | <b>V</b> i |
|-------|--------------------------------------------|-----------------------------|----------------------------------------------|------------|
|       | -0-                                        | 位 置<br>采 集 人<br>发布时间<br>描 述 | 广东省广州市白云区叠攀绿道<br>青芒科技-杨子<br>2020-05-07 10:45 |            |
| 点评记录  | 领导杨子上传文很采集信息:<br>2020-05-07 10:45<br>回复杨子: | 填写回复内制                      | 않<br>「<br>提交回复內容→ <mark>」 102</mark>         |            |
| 请输入点评 |                                            |                             |                                              |            |
|       |                                            |                             |                                              | 将点         |